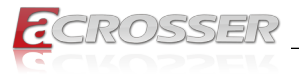

# **AES-EL6KAx**

# Elkhart Lake SoC Fan-less Embedded System

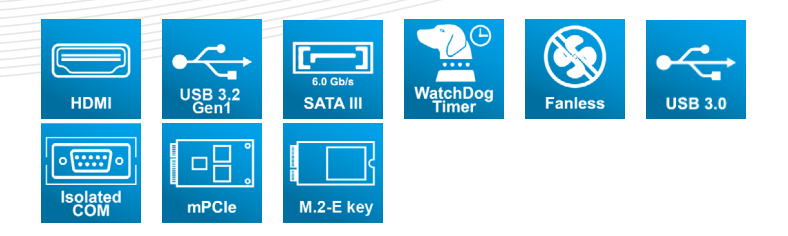

# User Manual

Acrosser Technology Co., Ltd. www.acrosser.com

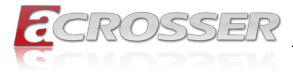

#### Disclaimer

For the purpose of improving reliability, design and function, the information in this document is subject to change without prior notice and does not represent a commitment on the part of Acrosser Technology Co., Ltd.

In no event will Acrosser Technology Co., Ltd. be liable for direct, indirect, special, incidental, or consequential damages arising out of the use or inability to use the product or documentation, even if advised of the possibility of such damages.

#### Copyright

This document contains proprietary information protected by copyright. All rights are reserved. No part of this manual may be reproduced by any mechanical, electronic, or other means in any form without prior written permission of Acrosser Technology Co., Ltd.

#### Trademarks

The product names appear in this manual are for identification purpose only. The trademarks and product names or brand names appear in this manual are the property of their respective owners.

#### Purpose

This document is intended to provide the information about the features and use of the product.

#### Audience

The intended audiences are technical personnel, not for general audiences.

#### WARNING

Danger of explosion if batteries are incorrectly replaced. Always replace the battery with the same specifications. Dispose of used batteries according to the manufacturer's instructions.

Before running the system, make sure the power cord is firmly plugged into the socket.

#### CAUTION

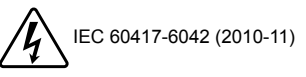

IEC 60417-6172 (2012-09)

All power cords must be disconnected during product repair.

Ver: 100 Date: Feb. 20, 2023

To read this User Manual on your smart phone, you will have to install an APP that can read PDF file format first. Please find the APP you prefer from the APP Market.

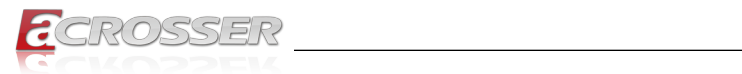

# **Table of Contents**

| 1. | Int  | roduction                              | 5        |  |  |
|----|------|----------------------------------------|----------|--|--|
|    | 1.1. | Specifications                         | 5        |  |  |
|    | 1.2. | Function Block Diagram                 | 6        |  |  |
|    | 1.3. | System Dissection                      | 7        |  |  |
|    |      | 1.3.1. Dimensions                      | 7        |  |  |
|    |      | 1.3.2. Front I/O Panel                 | 8        |  |  |
|    |      | 1.3.3. Rear I/O Panel                  | 13       |  |  |
| 2. | Co   | mponents Assembly                      | 14       |  |  |
|    | 2.1. | Module Installation                    | 14       |  |  |
|    | 2.2. | RF Cable Installation                  | 15       |  |  |
|    | 2.3. | SSD Installation (Option)              | 17       |  |  |
|    | 2.4. | Din-rack Installation (Option)         | 19       |  |  |
| 3. | ΔM   | II BIOS Setup                          | 20       |  |  |
| •  | 3.1  | System Test and Initialization         | 20       |  |  |
|    | 3.2  | AMI BIOS Setup                         | 20       |  |  |
|    | 3.3. | Setun Submenu: Main 2                  |          |  |  |
|    | 3.4. | Setup Submenu: Advanced                | 22       |  |  |
|    | -    | 3.4.1. CPU Configuration               | 22       |  |  |
|    |      | 3.4.2. PCH-FW Configuration            | 23       |  |  |
|    |      | 3.4.2.1. Firmware Update Configuration | 24       |  |  |
|    |      | 3.4.3. Trusted Computing               | 25       |  |  |
|    |      | 3.4.4. SATA Configuration              | 26       |  |  |
|    |      | 3.4.5. SDIO Configuration              | 27       |  |  |
|    |      | 3.4.6. Hardware Monitor                | 28       |  |  |
|    |      | 3.4.6.1. Smart Fan Mode Configuration  | 28       |  |  |
|    |      | 3.4.7. SIO Configuration               | 29<br>30 |  |  |
|    |      | 34.8 Power Management                  | 30       |  |  |
|    |      | 3 4 9 Digital IO Port Configuration    |          |  |  |
|    | 3.5  | Setup Submenu: Chipset                 | 33       |  |  |
|    |      | 3.5.1. System Agent (SA) Configuration | 33       |  |  |
|    |      | 3.5.1.1. Memory Configuration          | 34       |  |  |
|    |      | 3.5.1.2. Graphics Configuration        | 34       |  |  |
|    |      | 3.5.1.2.1. LVDS Panel Configuration    | 35       |  |  |
|    |      | 3.5.2. PGH-IO CONTIGURATION            | 36       |  |  |

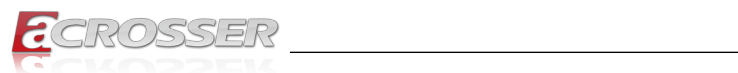

| 3.6. | Setup Submenu: Security                                | . 37                                            |
|------|--------------------------------------------------------|-------------------------------------------------|
|      | 3.6.1. Secure Boot         3.6.1.1. Key Management     | . 38<br>. 39                                    |
| 3.7. | Setup Submenu: Boot                                    | . 40                                            |
| 3.8. | Setup Submenu: Save & Exit                             | . 41                                            |
| Ap   | pendix                                                 | 42                                              |
| 4.1. | I/O Information                                        | . 42                                            |
|      | 4.1.1. Direct Memory Access (DMA) Map                  | . 42                                            |
|      | 4.1.2. I/O Address Map                                 | . 43                                            |
|      | 4.1.3. IRQ Mapping Chart                               | . 45                                            |
|      | 4.1.4. Large Memory Map                                | . 56                                            |
|      | 4.1.5. Memory Address Map                              | . 57                                            |
| FA   | Q                                                      | 59                                              |
| Q 1. | Where can I find the serial number of this product?    | . 59                                            |
|      | 3.6.<br>3.7.<br>3.8.<br><b>Ap</b><br>4.1.<br><b>FA</b> | <ul> <li>3.6. Setup Submenu: Security</li></ul> |

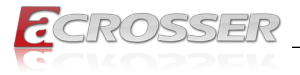

# 1. Introduction

The Acrosser AES-EL6KAX is a small-sized system using the intel latest Elkhart Lake X6000 Series processor technology to improve to a 1.5x CPU performance enhancement and a 2x graphics performance boost than the past generations. Especially, AES-EL6KAX is designed with an optimized fanless thermal solution, compact I/O such as Dual HDMI output, USB, GbE, COM port, and 12V DC power inputs, which target suitable for industries of Automation, digital signage, smart City, and IoT edge. AES-EL6KAX is also compatible with more popular OS such as Microsoft Windows 10 IoT Enterprise and Linux OS 20.04.

| Model Name | Model Parts Difference                                                                            |
|------------|---------------------------------------------------------------------------------------------------|
| AES-EL6KA1 | N6210, 2 HDMI, Fanless design                                                                     |
|            | 4GB LPDDR4, 2 LAN, 2 COM, 4 USB, 32GB eMMC, mSATA,<br>M.2 2230 E                                  |
| AES-EL6KA2 | J6412, 2 HDMI, Fanless design<br>4GB LPDDR4, 2 LAN, 2 COM, 4 USB, 64GB eMMC, mSATA,<br>M.2 2230 E |

### 1.1. Specifications

| CPU             | • | Intel Atom <sup>®</sup> x6000E Series                                    |
|-----------------|---|--------------------------------------------------------------------------|
|                 | • | <b>AES-EL6KA1</b> : N6210, 1.2GHz up to 2.6GHz, 2C/2T, 1.5MB cache, 6.5W |
|                 | • | <b>AES-EL6KA2</b> : J6412, 2GHz up to 2.6GHz, 4C/4T, 1.5MB cache, 10W    |
| Chipset         | • | Elkhart Lake SoC                                                         |
| BIOS            | • | AMI UEFI BIOS                                                            |
| Memory          | • | On board DDR4 4GB                                                        |
| Storage         | • | AES-EL6KA1: 32GB                                                         |
|                 | • | AES-EL6KA2: 64GB                                                         |
| SATA            | • | 1x SATA connector (Sata 3 Signal)                                        |
| Video Interface | ٠ | 2x HDMI 2.0                                                              |
| Ethernet        | • | 2x GbE Copper (RJ45 ), RTL8111H                                          |
| USB             | • | 2x USB 3.2 (Type A)                                                      |
|                 | • | 2x USB 2.0 (Type A)                                                      |
| Serial Port     | • | 2x RS232/422/485 DB9                                                     |
| LED             | • | 1x 2 LED<br>1) Green: Power 2) Yellow: HDD                               |
| Power Input     | • | 12V DC-in Jack                                                           |
|                 |   |                                                                          |

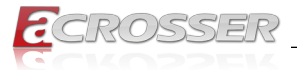

| Power Button                                                                          | •                                       | 1x power button                                                                                                    |
|---------------------------------------------------------------------------------------|-----------------------------------------|----------------------------------------------------------------------------------------------------|
| Antenna                                                                               | •                                       | 2x Antenna hole (Ant 1 & Ant 2)                                                                                                    |
| Expansion Slot                                                                        |                                         | 1x M.2 2230 E-key<br>(for Wi-Fi/Bluetooth, PCIe/USB signal only)                                                                                                    |
|                                                                                       | •                                       | 1x Mini PCIe (Full-Sized)<br>(Default mSATA or USB2.0, PCIe set by BIOS)                                                                                                    |
| Watch Dog                                                                             | •                                       | 255 level                                                                                                    |
| OS Support                                                                            | •                                       | Windows 10 (64 bit), Linux Kernel 4.8 & above (Ubuntu 22.04 64-bit)                                                                                                    |
| Thermal Design                                                                        | •                                       | AES-EL6KA1/A2: Fan-less design without Aluminum                                                                                                    |
|                                                                                       |                                         | heat-sink                                                                                                    |
| Chassis                                                                               | •                                       | Iron chassis                                                                                                    |
| Chassis                                                                               | •                                       | Iron chassis<br>Din Rail mount kit (optional)                                                                                                    |
| Chassis<br>Dimension                                                                  | •                                       | heat-sink<br>Iron chassis<br>Din Rail mount kit (optional)<br>140 x 90 x 45 (mm)                                                                                                   |
| Chassis<br>Dimension<br>Operating Temp/<br>Humidity                                   | •                                       | heat-sink<br>Iron chassis<br>Din Rail mount kit (optional)<br>140 x 90 x 45 (mm)<br>0 ~ 60°C / 0~90%                                                                               |
| Chassis<br>Dimension<br>Operating Temp/<br>Humidity<br>Storage Temp.                  | • • • • • • • • • • • • • • • • • • • • | heat-sink<br>Iron chassis<br>Din Rail mount kit (optional)<br>$140 \times 90 \times 45 \text{ (mm)}$<br>$0 \sim 60^{\circ}\text{C} / 0 \sim 90\%$<br>$-40 \sim 80^{\circ}\text{C}$ |
| Chassis<br>Dimension<br>Operating Temp/<br>Humidity<br>Storage Temp.<br>Certification | • • • • • • • • • • • • • • • • • • • • | heat-sink<br>Iron chassis<br>Din Rail mount kit (optional)<br>140 x 90 x 45 (mm)<br>0 ~ 60°C / 0~90%<br>-40~80°C<br>CE / FCC class A                                               |

### 1.2. Function Block Diagram

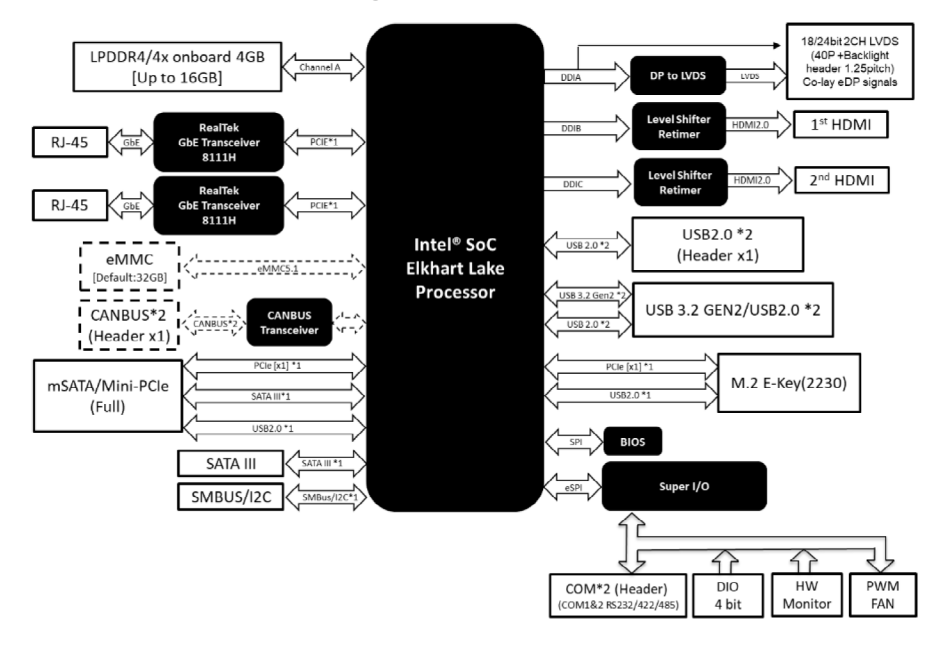

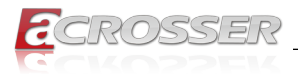

# 1.3. System Dissection

### 1.3.1. Dimensions

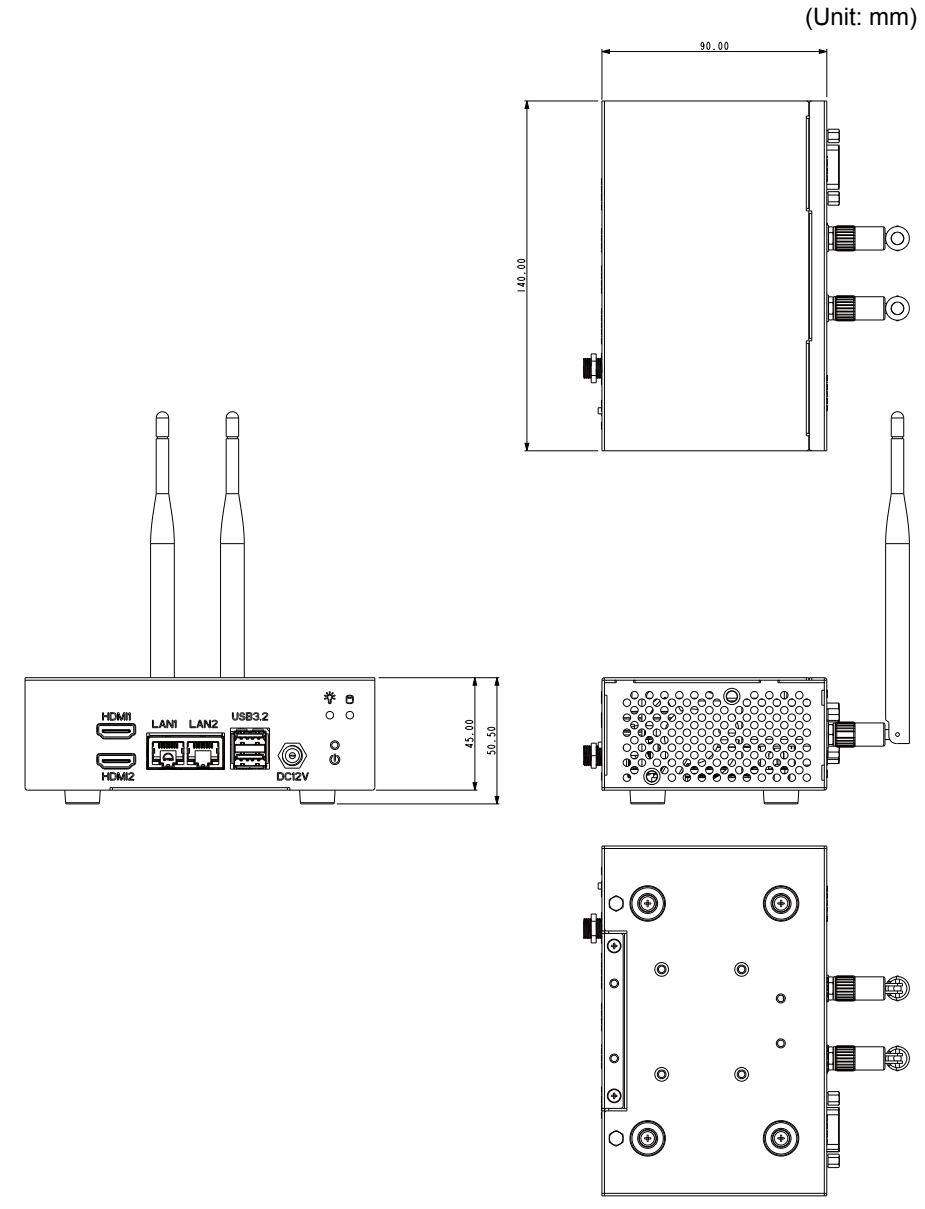

(The peripherals shown in this layout dimensions are used for illustration only, may not come with the package.)

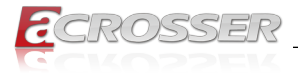

### 1.3.2. Front I/O Panel

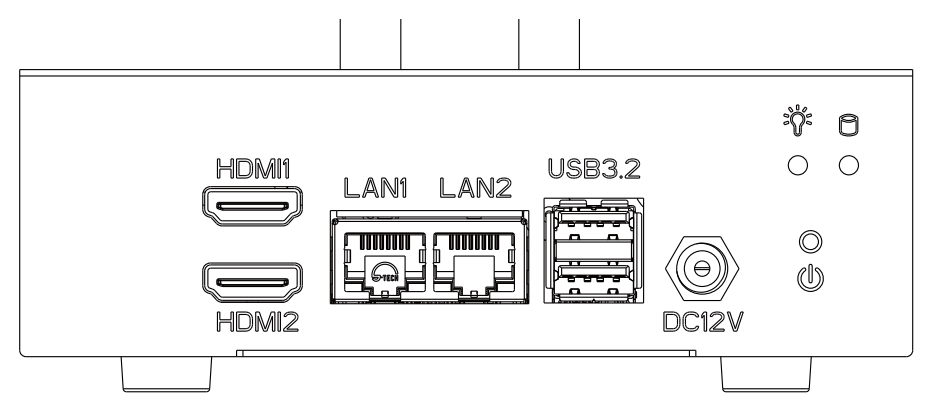

#### HDMI1, HDMI2

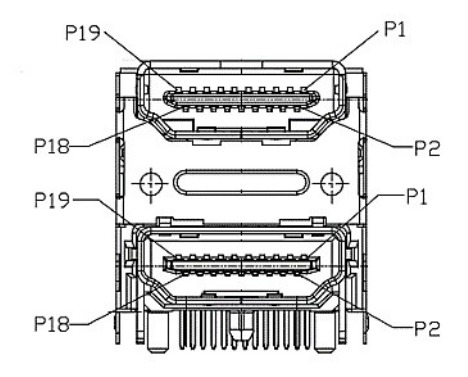

| Pin # | Pin Name  | Signal Type | Signal Level |
|-------|-----------|-------------|--------------|
| 1     | HDMI_TX2+ | DIFF        | -            |
| 2     | GND       | GND         | -            |
| 3     | HDMI_TX2- | DIFF        | -            |
| 4     | HDMI_TX1+ | DIFF        | -            |
| 5     | GND       | GND         | -            |
| 6     | HDMI_TX1- | DIFF        | -            |
| 7     | HDMI_TX0+ | DIFF        | -            |
| 8     | GND       | GND         | -            |
| 9     | HDMI_TX0- | DIFF        | -            |
| 10    | HDMI_CLK+ | DIFF        | -            |

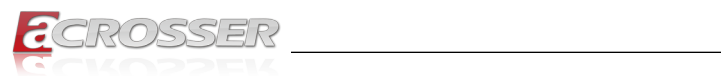

| Pin # | Pin Name  | Signal Type | Signal Level |
|-------|-----------|-------------|--------------|
| 11    | GND       | GND         | -            |
| 12    | HDMI_CLK- | DIFF        | -            |
| 13    | NC        | -           | -            |
| 14    | NC        | -           | -            |
| 15    | DDC_CLK   | I/O         | +5V          |
| 16    | DDC_DATA  | I/O         | +5V          |
| 17    | GND       | GND         | -            |
| 18    | +5V       | PWR         | +5V          |
| 19    | HDMI_HPD  | -           | -            |
| 20    | HDMI_TX2+ | DIFF        | -            |
| 21    | GND       | GND         | -            |
| 22    | HDMI_TX2- | DIFF        | -            |
| 23    | HDMI_TX1+ | DIFF        | -            |
| 24    | GND       | GND         | -            |
| 25    | HDMI_TX1- | DIFF        | -            |
| 26    | HDMI_TX0+ | DIFF        | -            |
| 27    | GND       | GND         | -            |
| 28    | HDMI_TX0- | DIFF        | -            |
| 29    | HDMI_CLK+ | DIFF        | -            |
| 30    | GND       | GND         | -            |
| 31    | HDMI_CLK- | DIFF        | -            |
| 32    | NC        | -           | -            |
| 33    | NC        | -           | -            |
| 34    | DDC_CLK   | I/O         | +5V          |
| 35    | DDC_DATA  | I/O         | +5V          |
| 36    | GND       | GND         | -            |
| 37    | +5V       | PWR         | +5V          |
| 38    | HDMI_HPD  | -           | -            |

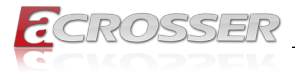

### LAN1(1G), LAN2(2.5G)

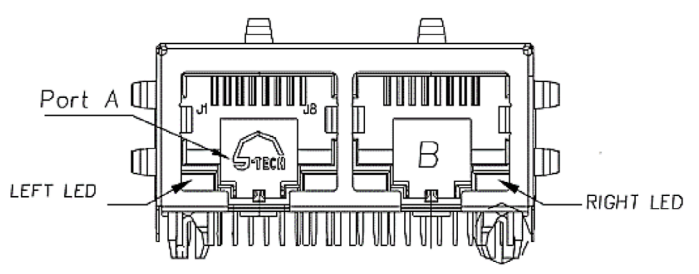

| Pin # | Pin Name              | Signal Type | Signal Level |
|-------|-----------------------|-------------|--------------|
| 1P1   | LAN1_MDI0+            | DIFF        | -            |
| 1P2   | LAN1_MDI0-            | DIFF        | -            |
| 1P3   | LAN1_MDI1+            | DIFF        | -            |
| 1P4   | LAN1_MDI1-            | DIFF        | -            |
| 1P5   | GND                   | GND         | -            |
| 1P6   | GND                   | GND         | -            |
| 1P7   | LAN1_MDI2+            | DIFF        | -            |
| 1P8   | LAN1_MDI2-            | DIFF        | -            |
| 1P9   | LAN1_MDI3+            | DIFF        | -            |
| 1P10  | LAN1_MDI3-            | DIFF        | -            |
| 1L1   | LAN1_LED_LNK#_<br>ACT | Signal      | -            |
| 1L2   | +V3P3A                | VDD         | 3.3V         |
| 1L3   | LAN1_LED_100#         | Signal      | -            |
| 1L4   | LAN1_LED_1000#        | Signal      | -            |
| 2P1   | LAN2_MDI0+            | DIFF        | -            |
| 2P2   | LAN2_MDI0-            | DIFF        | -            |
| 2P3   | LAN2_MDI1+            | DIFF        | -            |
| 2P4   | LAN2_MDI1-            | DIFF        | -            |
| 2P5   | GND                   | GND         | -            |
| 2P6   | GND                   | GND         | -            |
| 2P7   | LAN2_MDI2+            | DIFF        | -            |
| 2P8   | LAN2_MDI2-            | DIFF        | -            |
| 2P9   | LAN2_MDI3+            | DIFF        | -            |
| 2P10  | LAN2_MDI3-            | DIFF        | -            |

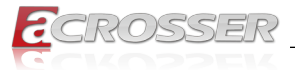

| Pin # | Pin Name              | Signal Type | Signal Level |
|-------|-----------------------|-------------|--------------|
| 2L1   | LAN2_LED_LNK#_<br>ACT | Signal      | -            |
| 2L2   | +V3P3A                | VDD         | 3.3V         |
| 2L3   | LAN2_LED_100#         | Signal      | -            |
| 2L4   | LAN2_LED_1000#        | Signal      | -            |

#### **USB3.2**

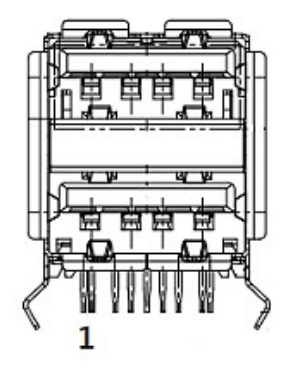

| Pin # | Pin Name   | Signal Type | Signal Level |
|-------|------------|-------------|--------------|
| 1     | +V5A_USB12 | PWR         | +5V          |
| 2     | USB2_0_DN  | DIFF        | -            |
| 3     | USB2_0_DP  | DIFF        | -            |
| 4     | GND        | GND         | -            |
| 5     | USB3_0_RXN | DIFF        | -            |
| 6     | USB3_0_RXP | DIFF        | -            |
| 7     | GND        | GND         | -            |
| 8     | USB3_0_TXN | DIFF        | -            |
| 9     | USB3_0_TXP | DIFF        | -            |
| 10    | +V5A_USB12 | PWR         | +5V          |
| 11    | USB2_1_DN  | DIFF        | -            |
| 12    | USB2_1_DP  | DIFF        | -            |
| 13    | GND        | GND         | -            |
| 14    | USB3_1_RXN | DIFF        | -            |
| 15    | USB3_1_RXP | DIFF        | -            |

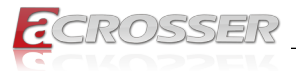

| Pin # | Pin Name   | Signal Type | Signal Level |
|-------|------------|-------------|--------------|
| 16    | GND        | GND         | -            |
| 17    | USB3_1_TXN | DIFF        | -            |
| 18    | USB3_1_TXP | DIFF        | -            |

Note: USB Power max current: 2.0A, 1.0A for each port.

DC12V

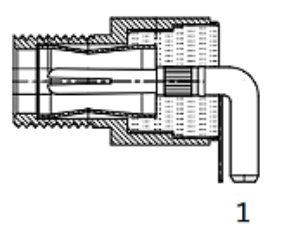

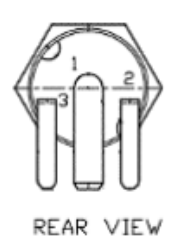

Signal Type Signal Level Pin # **Pin Name** +V\_IN PWR +12V 1 2 GND GND \_ 3 GND GND -

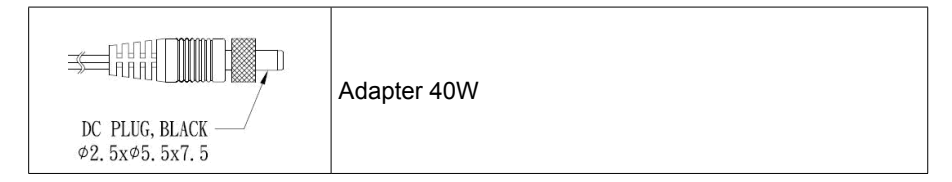

### Status/HDD LED Indicator

| :: | Light  | Display              |
|----|--------|----------------------|
|    | Yellow | Power                |
| 00 | Green  | SATA Device Activity |
| 11 | Green  | Status               |

#### **Power Button**

101 101

You may use a thin and long object to reach into the hole and push the button in.

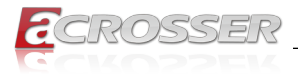

### 1.3.3. Rear I/O Panel

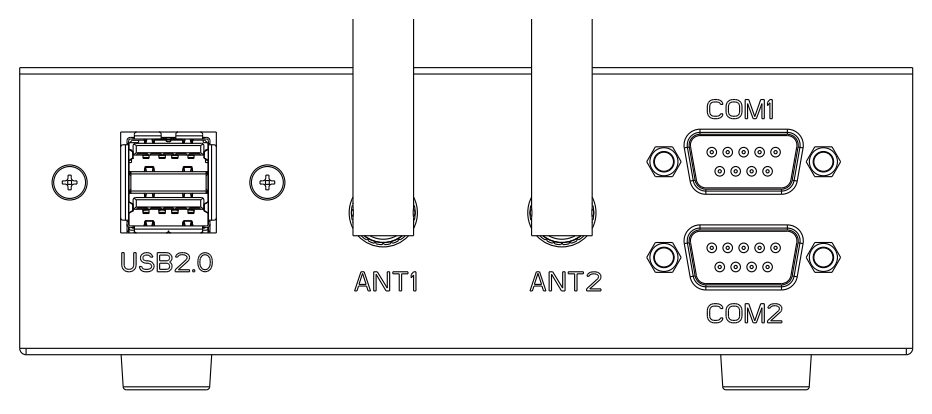

#### **USB2.0**

2x Standard USB2.0 Ports.

Note: USB Power max current: 2.0A, 1.0A for each port.

#### ANT1, ANT2

Reserved for installation of 2x optional SMA-type antennas.

#### COM1, COM2

|       | Pin # | RS-232 Signal | RS-422 Signal      | RS-485 Signal      |
|-------|-------|---------------|--------------------|--------------------|
|       | 1     | DCD           | RS-422_TX-         | RS-485_D-          |
| CON41 | 2     | RX            | RS-422_TX+         | RS-485_D+          |
|       | 3     | ТХ            | RS-422_RX+         |                    |
|       | 4     | DTR           | RS-422_RX-         |                    |
|       | 5     | GND           | GNA                | GND                |
|       | 6     | DSR           |                    |                    |
|       | 7     | RTS           |                    |                    |
|       | 8     | CTS           | +5V/+12V<br>(0.5A) | +5V/+12V<br>(0.5A) |
|       | 9     | RI            |                    |                    |

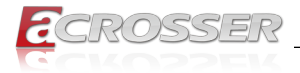

# 2. Components Assembly

The products shown in this procedule are used for illustration only, may not reflect the exact outlooks.

# 2.1. Module Installation

Step 1: Slopingly insert the module into the connector. (Do the same way for M.2 and mPCIE.)

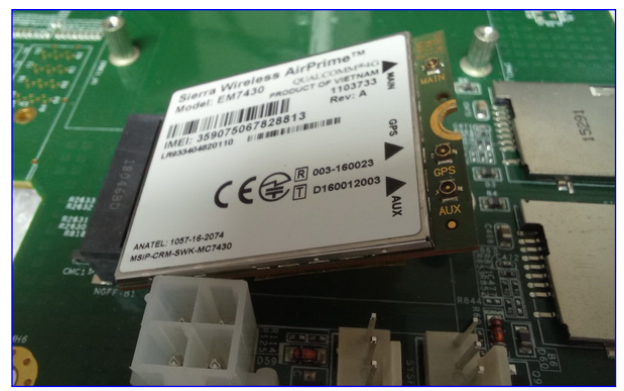

Step 2: Use screws to lock the module to the nut position on the board.

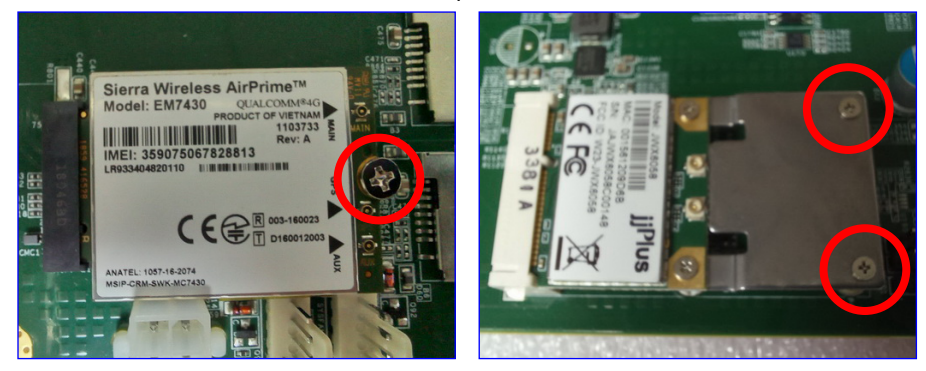

Notes:

- As there are fifferent module interfaces, like M.2 B key, M.2 E key, or mPCIE, please comply with the one the system specification specified.
- As there are fifferent module specifications, like Half size, Full size, 3042, or 3052, please comply with the one the system specification specified.

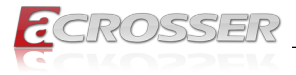

# 2.2. RF Cable Installation

Step 1: Connect the RF plug to the module connector.

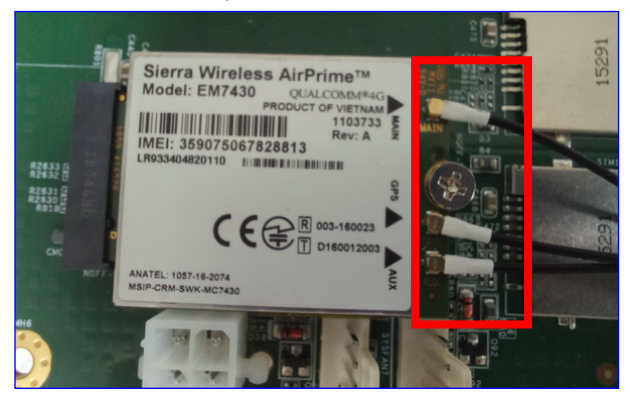

Notes:

- Wi-Fi: Support 2 RF cables at least.
- 4G LTE: Support 1 RF cable at least, up to 3 RF cables.
- 5G: Support 2 RF cables at least.
- Step 2: The foolproof position and shape of the joint should correspond with the opening of the system panel.

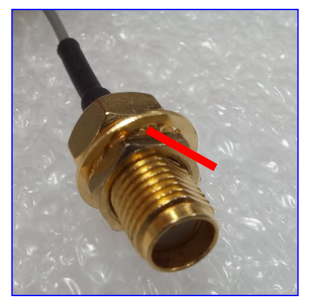

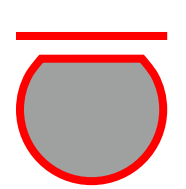

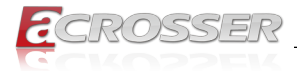

Step 3: Assemble the SMA end of the RF Cable and lock it with gasket and nut.

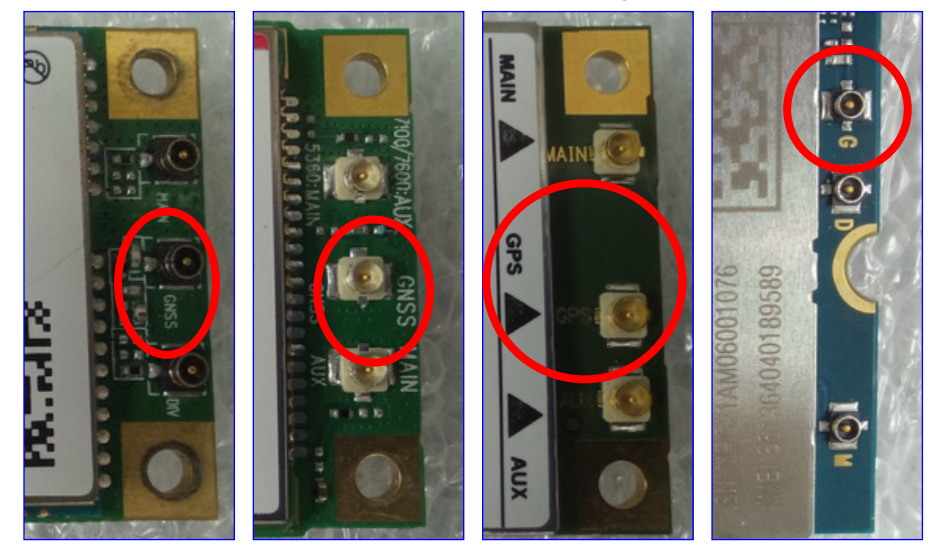

Notes:

- For the connector marked as GNSS or GPS, please install it on the system panel where the GPS antenna is located.
- The connector marked as MAIN or AUX is a 4G connector, please install it on the system panel marked 4G or 5G antenna. Use the MAIN connector first.

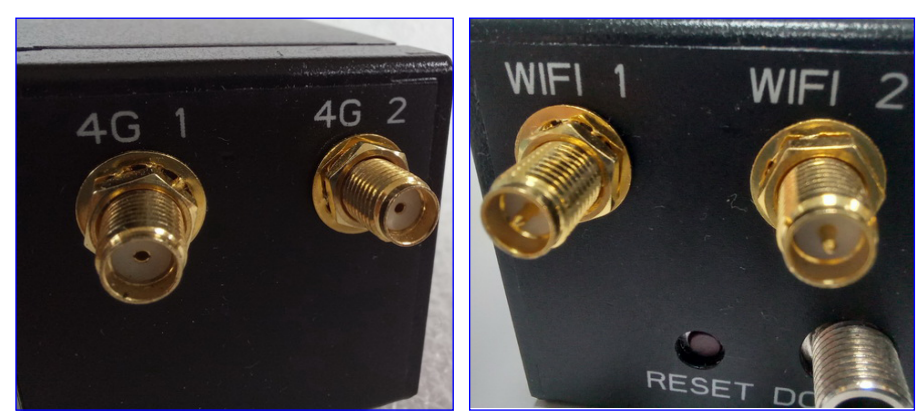

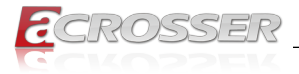

# 2.3. SSD Installation (Option)

Step 1: Remove the two screws that locked the bottom cover. Turn over to the top side. Push the top cover outward to open it.

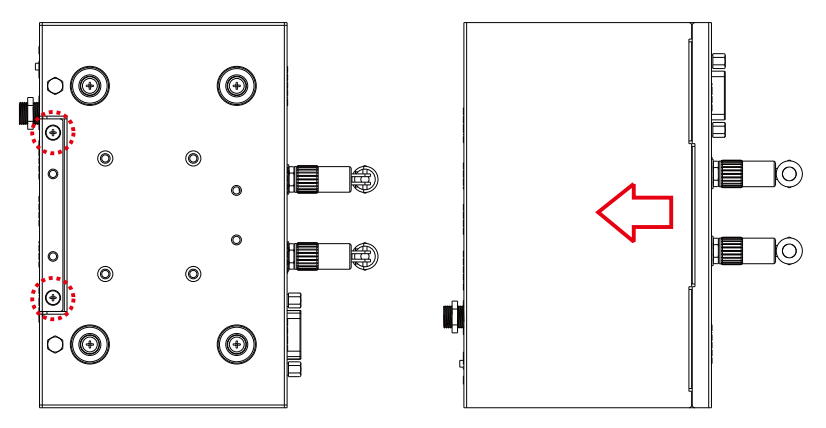

Step 2: Use four screws to lock SSD with supporting tray (supports 7mm SSD only). Connect the SATA cable and SATA power cable.

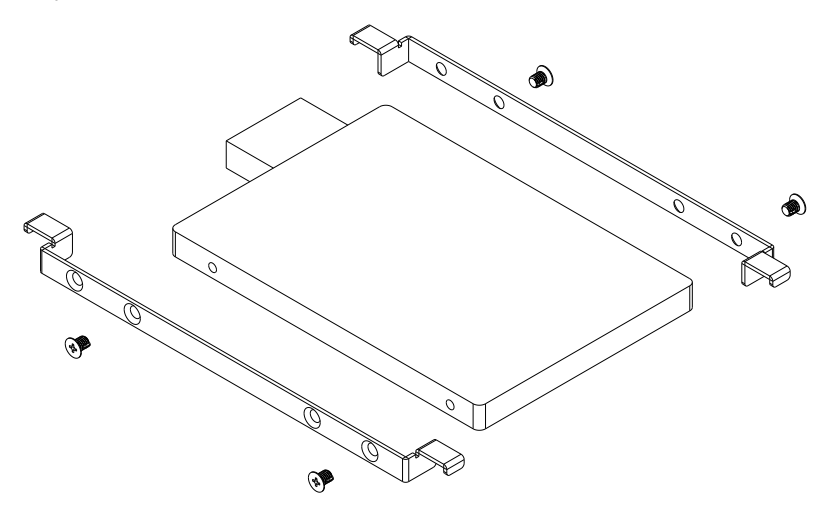

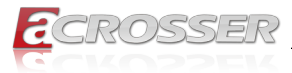

Step 3: Place the SSD tray into position as shown here. Close the top cover and have it locked.

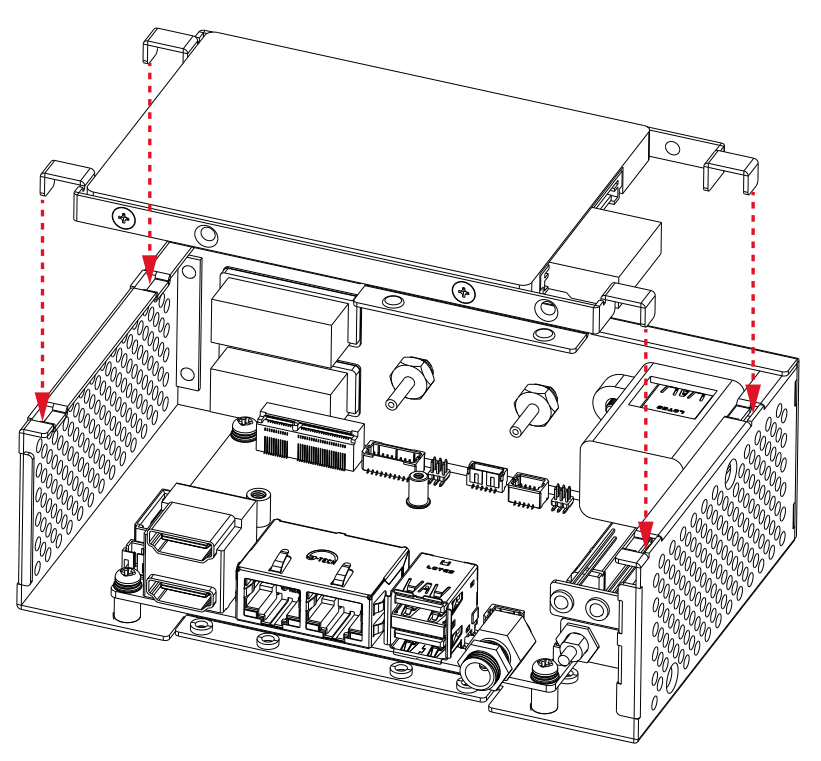

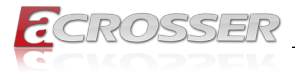

# 2.4. Din-rack Installation (Option)

Use four screws to lock the Din-rack with chassis.

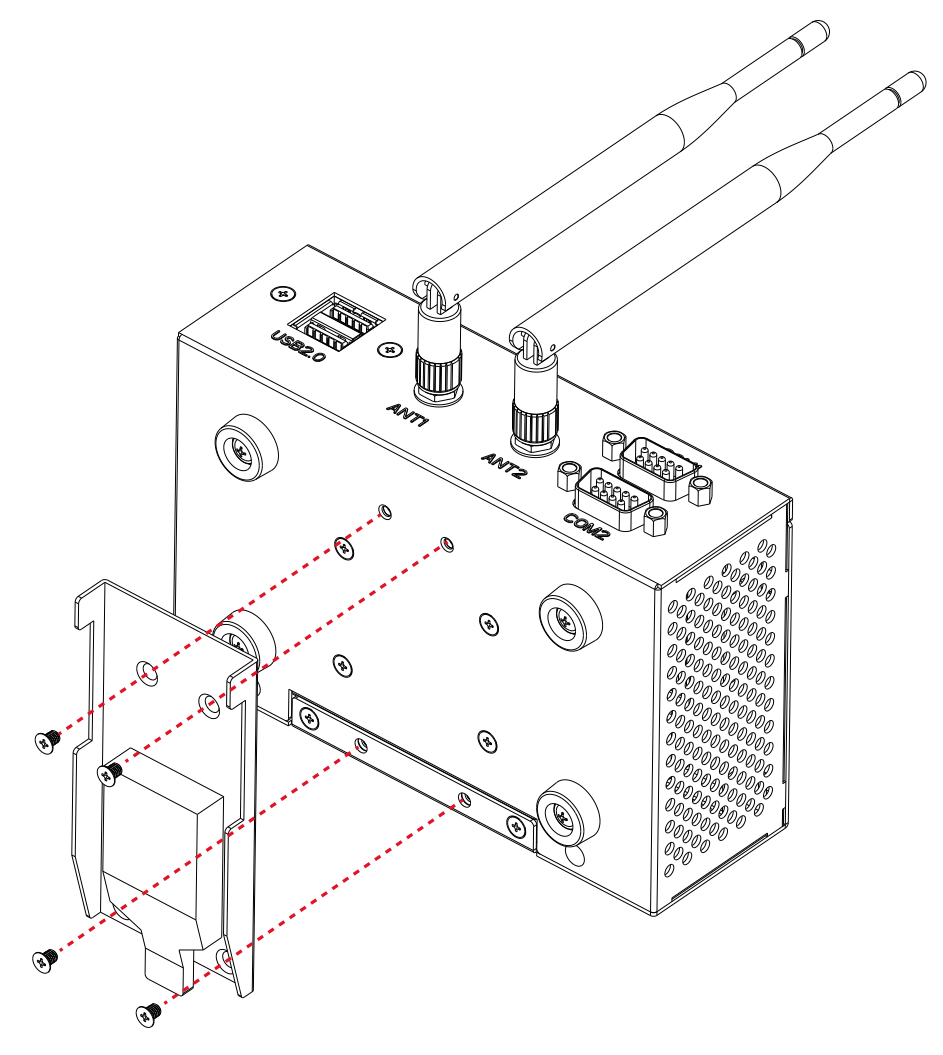

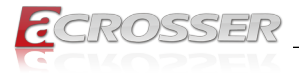

# 3. AMI BIOS Setup

### 3.1. System Test and Initialization

These routines test and initialize board hardware. If the routines encounter an error during the tests, you will either hear a few short beeps or see an error message on the screen. There are two kinds of errors: fatal and non-fatal. The system can usually continue the boot up sequence with non-fatal errors.

#### System configuration verification

These routines check the current system configuration stored in the CMOS memory and BIOS NVRAM. If system configuration is not found or system configuration data error is detected, system will load optimized default and re-boot with this default system configuration automatically.

There are four situations in which you will need to setup system configuration:

- 1. You are starting your system for the first time.
- 2. You have changed the hardware attached to your system.
- 3. The system configuration is reset by Clear-CMOS jumper.
- 4. The CMOS memory has lost power and the configuration information has been erased.

The AES-EL6KAx CMOS memory has an integral lithium battery backup for data retention. However, you will need to replace the complete unit when it finally runs down.

### 3.2. AMI BIOS Setup

AMI BIOS ROM has a built-in Setup program that allows users to modify the basic system configuration. This type of information is stored in battery-backed CMOS RAM and BIOS NVRAM so that it retains the Setup information when the power is turned off.

#### **Entering Setup**

Power on the computer and press <Del> or <ESC> immediately. This will allow you to enter Setup.

#### Main

Set the date, use tab to switch between date elements.

#### Advanced

Enable disable boot option for legacy network devices.

#### Chipset

Host bridge parameters.

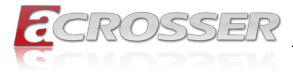

#### Boot

Enables/disable quiet boot option.

#### Security

Set setup administrator password.

#### Save & Exit

Exit system setup after saving the changes.

# 3.3. Setup Submenu: Main

| Main Advanced Chipset Security                   | Aptio Setup – AMI<br>Boot Save & Exit |                                                                              |
|--------------------------------------------------|---------------------------------------|------------------------------------------------------------------------------|
| BIOS Information<br>AEM-EL6KAx V1.0 (xx/xx/2023) | Anna i ann Maradana da                | Set the Date. Use Tab to<br>switch between Date elements.<br>Default Ranges: |
| Compliancy                                       | UEFI 2.7; PI 1.6                      | Months: 1–12<br>Days: Dependent on month                                     |
| System Date<br>System Time                       | [Tue 07/19/2022]<br>[11:45:26]        | Range of Years may vary.                                                     |
| Access Level                                     | Administrator                         |                                                                              |
|                                                  |                                       |                                                                              |
|                                                  |                                       | ↑↓: Select Item<br>Enter: Select                                             |
|                                                  |                                       | +/−: Change Opt.<br>F1: General Help                                         |
|                                                  |                                       | F2: Previous Values<br>F3: Optimized Defaults<br>F4: Save & Exit             |
|                                                  |                                       | ESC: Exit                                                                    |
|                                                  |                                       |                                                                              |
| Varaian                                          | 9.94.4970 Conunidat (C) 9099          |                                                                              |

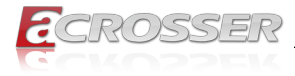

# 3.4. Setup Submenu: Advanced

| Aptio Setup – AMI<br>Main <mark>Advanced</mark> Chipset Security Boot Save & Exit                                                                                                    |                                                                                                    |  |  |
|----------------------------------------------------------------------------------------------------|----------------------------------------------------------------------------------------------------|--|--|
| <ul> <li>CPU Configuration</li> <li>PCH-FW Configuration</li> <li>Trusted Computing</li> <li>SATA Configuration</li> <li>SDID Configuration</li> <li>Handware Monitor</li> <li>SIO Configuration</li> <li>Fouer Management</li> <li>Digital IO Port Configuration</li> </ul> | CPU Configuration Parameters                                                                                                    |  |  |
|                                                                                                    | +t: Select Screen<br>11: Select Item<br>Enter: Select<br>+/-: Change Opt.<br>F1: General Help<br>F2: Previous Values<br>F3: Optimized Defaults<br>F4: Save & Exit<br>ESC: Exit |  |  |
| Version 2.22.1282 Copyright (C) 2022 AMI                                                                                                    |                                                                                                    |  |  |

### 3.4.1. CPU Configuration

| Advanced                                                                                                    | Aptio Setup – AMI                                                                                                    |                                                                                                    |  |
|----------------------------------------------------------------------------------------------------|----------------------------------------------------------------------------------------------------|----------------------------------------------------------------------------------------------------|--|
| CPU Configuration<br>Processor Information<br>Name<br>Type<br>Speed<br>ID<br>Stepping<br>Number of Processors<br>Microcode Revision<br>Active Processor Cores<br>Intel (VMX) Virtualization<br>Technology<br>Intel(R) SpeedStep(tm) | ElkhartLake ULX<br>Intel(R) Pentium(R)<br>J6426 @ 2.00GHz<br>2000 MHz<br>0x90661<br>B0<br>4Core(s) / 4Thread(s)<br>11<br>[All]<br>[Enabled]<br>[Enabled] | Number of cores to enable in<br>each processor package.<br>++: Select Screen<br>14: Select Item<br>Enter: Select<br>+/-: Change Opt.<br>F1: General Help<br>F2: Previous Values<br>F3: Optimized Defaults<br>F4: Save & Exit<br>ESC: Exit |  |
|                                                                                                    |                                                                                                    |                                                                                                    |  |

#### Active Processor Cores

Number of cores to enable in each processor package.

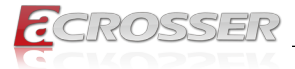

#### Intel (VMX) Virtualization Technology

When enabled, a VMM can utilize the additional hardware capabilities provided by Vanderpool Technology.

### 3.4.2. PCH-FW Configuration

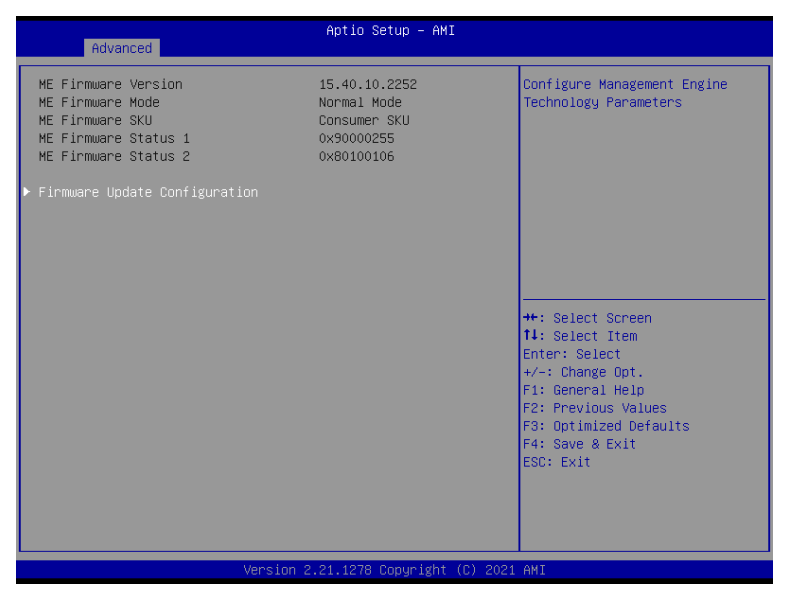

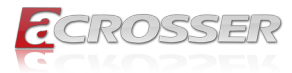

#### 3.4.2.1. Firmware Update Configuration

| Advanced                                 | Aptio Setup — AMI       |                                                                                                    |  |
|------------------------------------------|-------------------------|----------------------------------------------------------------------------------------------------|--|
| Me FW Image Re-Flash<br>FW Update        | [Disabled]<br>[Enabled] | Enable/Disable Me FW Image<br>Re-Flash function.                                                                                                    |  |
|                                          |                         | <pre>+: Select Screen 14: Select Item Enter: Select +/-: Change Opt. F1: General Help F2: Previous Values F3: Optimized Defaults F4: Save &amp; Exit ESC: Exit</pre> |  |
| Version 2.21.1278 Copyright (C) 2021 AMI |                         |                                                                                                    |  |

- **Me FW Image Re-Flash** Enable/Disable Me FW Image Re-Flash function.
- FW Update Enable/Disable ME FW Update function.

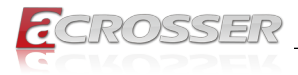

### 3.4.3. Trusted Computing

| Advanced                                                                                                    | Aptio Setup – AMI                                                       |                                                                                                    |
|----------------------------------------------------------------------------------------------------|-------------------------------------------------------------------------|----------------------------------------------------------------------------------------------------|
| TPM 2.0 Device Found<br>Firmware Version:<br>Vendor:                                                                                                    | 600.15<br>INTC                                                          | Enables or Disables BIOS<br>support for security device.<br>O.S. will not show Security<br>Device _TCC_FEL protocol and                                              |
| Security Device Support<br>Active PCR banks<br>Available PCR banks                                                                                                    | (Enable)<br>SHA256<br>SHA-1,SHA256,SHA384,SM3                           | INT1A interface will not be available.                                                                                                    |
| SHA-1 PCR Bank<br>SHA256 PCR Bank<br>SHA384 PCR Bank<br>SM3_256 PCR Bank                                                                                                    | (Disabled)<br>[Enabled]<br>[Disabled]<br>[Disabled]                     |                                                                                                    |
| Pending operation<br>Platform Hierarchy<br>Storage Hierarchy<br>Endorsement Hierarchy<br>TPM 2.0 UEFI Spec Version<br>Physical Presence Spec Version<br>TPM 2.0 InterfaceType<br>Device Select | [None]<br>[Enabled]<br>[Enabled]<br>[TCG_2]<br>[1.3]<br>[CR8]<br>[Auto] | <pre>+: Select Screen 14: Select Item Enter: Select +/-: Change Opt. F1: General Help F2: Previous Values F3: Optimized Defaults F4: Save &amp; Exit ESC: Exit</pre> |
| Version                                                                                                    | 2.21.1278 Copyright (C) 202:                                            | L AMI                                                                                                    |

#### Security Device Support

Enables or Disables BIOS support for security device. O.S. will not show Security Device. TCG EFI protocol and INT1A interface will not be available.

- SHA-1 PCR Bank
   Enable or Disable SHA-1 PCR Bank.
- SHA256 PCR Bank Enable or Disable SHA256 PCR Bank.
- SHA384 PCR Bank
   Enable or Disable SHA384 PCR Bank.
- SM3\_256 PCR Bank
  Enable or Disable SM3\_256 PCR Bank.
- Pending Operation Schedule an Operation for the Security Device. NOTE: Your Computer will reboot during restart in order to change State of Security Device.
- Platform Hierarchy
   Enable or Disable Platform Hierarchy.
- Storage Hierarchy
   Enable or Disable Storage Hierarchy.
- Endorsement Hierarchy
   Enable or Disable Endorsement Hierarchy.

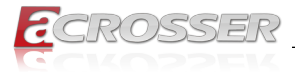

#### • TPM 2.0 UEFI Spec Version

Select the TCH2 Spec Version Support.

TCG\_1\_2: The Compatible mode for Win8/Win10.

TCG\_2: Support new TCG2 protocol and event format for Win10 or later.

Physical Presence Spec Version

Select to Tell O.S. to support PPI Spec Version 1.2 or 1.3. Note some HCK tests might not support 1.3

#### Device Select

TPM 1.2 will restrict support to TPM 1.2 devices, TPM 2.0 will restrict support to TPM 2.0 devices, Auto will support both with the default set to TPM 2.0 devices if not found, TPM 1.2 devices will be enumerated.

### 3.4.4. SATA Configuration

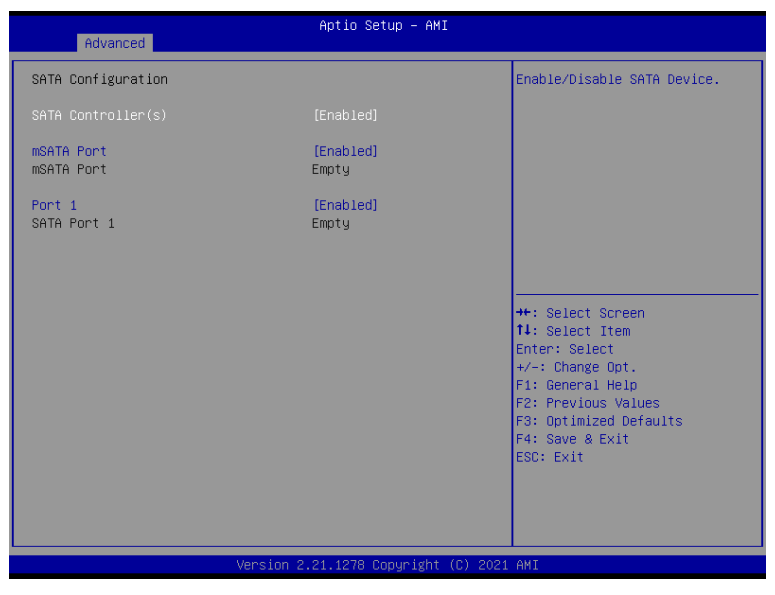

- SATA Controller(s) Enable/Disable SATA Device.
- **Port\*** Enable or Disable SATA Port.

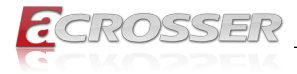

### 3.4.5. SDIO Configuration

| Advanced                                   | Aptio Setup – AMI              |                                                                                                    |
|--------------------------------------------|--------------------------------|----------------------------------------------------------------------------------------------------|
| SDIO Configuration                         |                                | ▲ Enable or Disable SCS eMMC 5.1                                                                                                    |
| eMMC 5.1 Controller<br>SDIO Access Mode    | [Enabled]<br>[Auto]            | Controller                                                                                                    |
| Mass Storage Devices:                      |                                |                                                                                                    |
| Bus 0 Dev 1A Func 0<br>eMMC DA4064(62.5GB) | [Auto]                         |                                                                                                    |
|                                            |                                | <pre>++: Select Screen 14: Select Item Enter: Select +/-: Change Opt. F1: General Help F2: Previous Values F3: Optimized Defaults F4: Save &amp; Exit ESC: Exit</pre> |
|                                            | Version 2.21.1278 Copyright (C | ) 2021 AMI                                                                                                    |

\_\_\_\_

#### • eMMC 5.1 Controller

Enable or Disable SCS eMMC 5.1 Controller.

#### SDIO Access Mode

Auto Option: Access SD device in DMA mode if controller supports it, other wise in PIO mode.

DMA Option: Access SD device in DMA mode.

PIO Option: Access SD device in PIO mode.

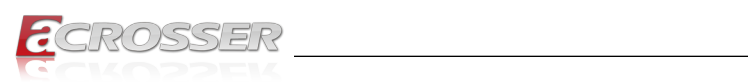

### 3.4.6. Hardware Monitor

| Advanced                                                                                                    | Aptio Setup — AMI                                                                                 |                                                                                                    |
|----------------------------------------------------------------------------------------------------|---------------------------------------------------------------------------------------------------|----------------------------------------------------------------------------------------------------|
| Advanced<br>CPU Temperature(DTS)<br>System Temperature<br>Fan1 Speed<br>VCORE<br>+12V<br>+5V<br>VMEM<br>Smart Fan | : +42 %<br>: +34 %<br>: N/A<br>: +1.648 V<br>: +11.528 V<br>: +5.087 V<br>: +1.088 V<br>[Enabled] | Enable or Disable Smart Fan                                                                                                    |
| ▶ Smart Fan Mode Configuration                                                                                    |                                                                                                   | <pre>++: Select Screen 14: Select Item Enter: Select +/-: Change Opt. F1: General Help F2: Previous Values F3: Optimized Defaults F4: Save &amp; Exit ESC: Exit</pre> |
| Versio                                                                                                    | n 2.21.1278 Copyright (C) 202                                                                     | 1 AMI                                                                                                    |

#### 3.4.6.1. Smart Fan Mode Configuration

| Advanced                                 | Aptio Setup – AMI      |                                                                  |  |
|------------------------------------------|------------------------|------------------------------------------------------------------|--|
| Smart Fan Mode Configuration             |                        | Output PWM mode (push pull) to                                   |  |
| FAN1 Output Mode                         |                        | Linear fan application circuit<br>to control 3-wire fan speed by |  |
| Fan 1 Smart Fan Control                  | [Auto Duty-Cycle Mode] | fan's power terminal.                                            |  |
| Temperature Source                       | [CPU(external)]        | Output PWM mode (open drain)                                     |  |
| Temperature 1                            | 60                     | to control Intel 4–wire fans.                                    |  |
| Temperature 2                            | 50                     |                                                                  |  |
| Temperature 3                            | 40                     |                                                                  |  |
| Temperature 4                            | 30                     |                                                                  |  |
| Duty Cycle 1                             | 85                     |                                                                  |  |
| Duty Cycle 2                             | 70                     |                                                                  |  |
| Duty Cycle 3                             | 60                     |                                                                  |  |
| Duty Cycle 4                             | 50                     | ↔+: Select Screen                                                |  |
| Duty Cycle 5                             | 40                     | ↑↓: Select Item                                                  |  |
|                                          |                        | Enter: Select                                                    |  |
|                                          |                        | +/-: Change Opt.                                                 |  |
|                                          |                        | F1: General Help                                                 |  |
|                                          |                        | F2: Previous Values                                              |  |
|                                          |                        | F3: Optimized Defaults                                           |  |
|                                          |                        | F4: Save & Exit                                                  |  |
|                                          |                        | ESC: Exit                                                        |  |
|                                          |                        |                                                                  |  |
|                                          |                        |                                                                  |  |
|                                          |                        |                                                                  |  |
|                                          |                        |                                                                  |  |
| Vancion 2 01 1270 Comunicht (P) 2001 AWT |                        |                                                                  |  |
| Version 2.21.1278 Copyright (C) 2021 HMI |                        |                                                                  |  |

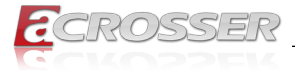

#### Fan1 Output Mode

Output PWM mode (push pull) to control 4-wire fans. Linear fan application circuit to control 3-wire fan speed by fan's power terminal. Output PWM mode (open drain) to control Intel 4-wire fans.

- Fan1 Smart Fan control Smart Fan Mode select.
- Manual Duty Mode
   Manual mode fan control, user can write expected duty cycle (PWM fan type) 1-100

### 3.4.7. SIO Configuration

| Aptio Setup - ANI<br>Advanced                                                                                                    |                                                                                                    |
|----------------------------------------------------------------------------------------------------|----------------------------------------------------------------------------------------------------|
| AMI SIO Driver Version : A5.15.00<br>Super IO Chip Logical Device(s) Configuration<br>[*Active*] Serial Port 1<br>[*Active*] Serial Port 2                                                        | View and Set Basic properties<br>of the SIO Logical device.<br>Like IO Base, IRQ Range, DMA<br>Channel and Device Mode.                                               |
| WARNING: Logical Devices state on the left side of the<br>control, reflects the current Logical Device state. Changes<br>made during Setup Session will be shown after you restart<br>the system. |                                                                                                    |
|                                                                                                    | <pre>++: Select Screen 11: Select Item Enter: Select +/-: Change Opt. F1: General Help F2: Previous Values F3: Optimized Defaults F4: Save &amp; Exit ESC: Exit</pre> |
| Version 2.21.1278 Copyright (C) 2021                                                                                                    | AMI                                                                                                    |

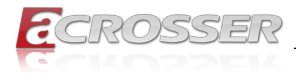

#### 3.4.7.1. Serial Port Configuration

| Advanced                                              | Aptio Setup – AMI           |                                           |  |
|-------------------------------------------------------|-----------------------------|-------------------------------------------|--|
| Serial Port 1 Configuration                           |                             | Enable or Disable this Logical            |  |
| Use This Device                                       |                             | Device.                                   |  |
| Logical Device Settings:<br>Current : IO=3F8h; IRQ=4; |                             |                                           |  |
| Possible:                                             | [Use Automatic<br>Settings] |                                           |  |
| Mode :                                                | [RS232]                     |                                           |  |
| WARNING: Disabling SIO Logical Devic<br>side effects. | es may have unwanted        |                                           |  |
| PROCEED WITH CAUTION.                                 |                             | ↔: Select Screen<br>↑↓: Select Item       |  |
|                                                       |                             | Enter: Select<br>+/−: Change Opt.         |  |
|                                                       |                             | F1: General Help<br>F2: Previous Values   |  |
|                                                       |                             | F3: Optimized Defaults<br>F4: Save & Exit |  |
|                                                       |                             | ESC: Exit                                 |  |
|                                                       |                             |                                           |  |
| Version 2.21.1278 Copyright (C) 2021 AMI              |                             |                                           |  |

- Use This Device Enable or Disable Serial Port (COM).
- **Possible:** Select an optimal setting for IO device.
- Mode: Uart RS232/422/485 selection.

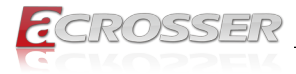

### 3.4.8. Power Management

| Advanced                               | Aptio Setup — AMI                 |                                                                                                    |
|----------------------------------------|-----------------------------------|----------------------------------------------------------------------------------------------------|
| Power Management                       |                                   | Select system power mode.                                                                                                    |
| Power Mode<br>Restore AC Power Loss    | (ATX Type)<br>[Last State]        |                                                                                                    |
| Wake Events<br>RTC wake system from S5 | (Disabled)                        |                                                                                                    |
|                                        |                                   | <pre>++: Select Screen 11: Select Item Enter: Select +/-: Change Opt. F1: General Help F2: Previous Values F3: Optimized Defaults F4: Save &amp; Exit ESC: Exit</pre> |
|                                        | Version 2.21.1278 Copyright (C) 2 | 021 AMI                                                                                                    |

- **Power Mode** Select power supply mode.
- Restore AC Power Loss Select power state when power is re-applied after a power failure.

#### • RTC wake system from S5

Fixed Time: System will wake on the hr :: min :: sec specified Dynamic Time: System will wake on the current time + Increase minutes(s). Bypass: BIOS will not control RTC wake function during system shutdown.

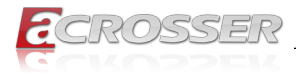

# 3.4.9. Digital IO Port Configuration

| Advanced                                                                                     | Aptio Setup – AMI                                                                    |                                                                                                    |
|----------------------------------------------------------------------------------------------|--------------------------------------------------------------------------------------|----------------------------------------------------------------------------------------------------|
| Digital IO Port Configuration                                                                |                                                                                      | Set DIO as Input or Output                                                                                                    |
| GPI0<br>Output Level<br>GPI1<br>Output Level<br>GPI2<br>Output Level<br>GPI3<br>Output Level | (Output)<br>(High)<br>(Output)<br>(High)<br>(Output)<br>(High)<br>(Output)<br>(High) |                                                                                                    |
|                                                                                              |                                                                                      | +: Select Screen<br>11: Select Item<br>Enter: Select<br>+/-: Change Opt.<br>F1: General Help<br>F2: Previous Values<br>F3: Optimized Defaults<br>F4: Save & Exit<br>ESC: Exit |
|                                                                                              | 2.21.1278 Copyright (C) 2021                                                         |                                                                                                    |

- DIO Port0~3
   Set DIO as Input or Output.
- Output Level Set output level when DIO pin is output.

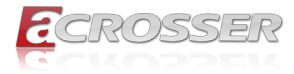

# 3.5. Setup Submenu: Chipset

| H<br>Main Advanced Chipset Security Boo                     | ptio Setup – AMI<br>t Save & Exit                                                                                                    |
|-------------------------------------------------------------|----------------------------------------------------------------------------------------------------|
| ▶ System Agent (SA) Configuration<br>▶ PCH-IO Configuration | System Agent (SA) Parameters<br>++: Select Screen<br>1: Select Item<br>Enter: Select<br>+/-: Change Opt.<br>F1: General Help<br>F2: Previous Values<br>F3: Optimized Defaults<br>F4: Save & Exit<br>ESC: Exit |
| Version 2.2                                                 | .1278 Copyright (C) 2021 AMI                                                                                                    |

### 3.5.1. System Agent (SA) Configuration

| Chipset                                                                  | Aptio Setup – AMI          |                                                                                                    |
|--------------------------------------------------------------------------|----------------------------|----------------------------------------------------------------------------------------------------|
| System Agent (SA) Configuratio                                           | 1                          | Memory Configuration Parameters                                                                                                    |
| VT-d                                                                     | Supported                  |                                                                                                    |
| <ul> <li>Memory Configuration</li> <li>Graphics Configuration</li> </ul> |                            | ++: Select Screen<br>14: Select Item<br>Enter: Select<br>+/-: Change Opt.<br>F1: General Help<br>F2: Previous Values<br>F3: Optimized Defaults<br>F4: Save & Exit<br>ESC: Exit |
| Ven                                                                      | sion 2.21.1278 Copyright ( | (C) 2021 AMI                                                                                                    |

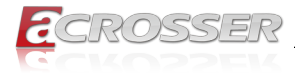

#### 3.5.1.1. Memory Configuration

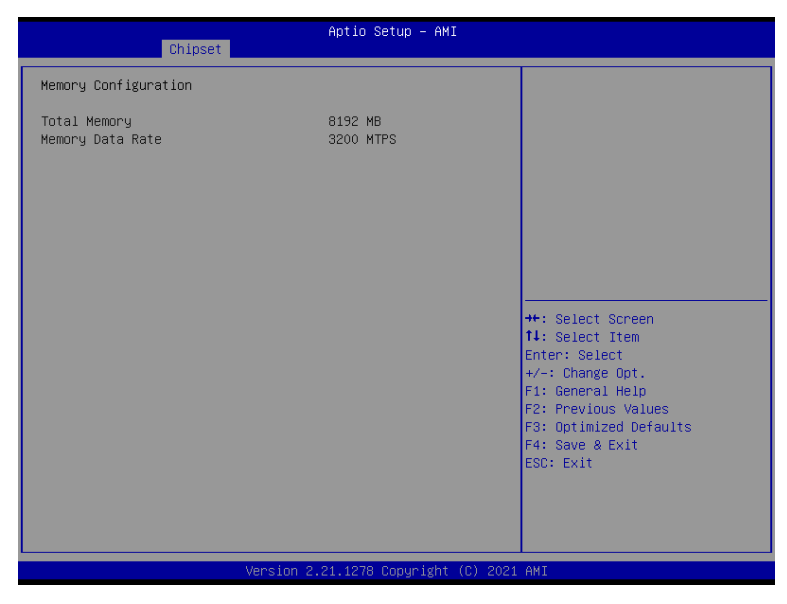

#### 3.5.1.2. Graphics Configuration

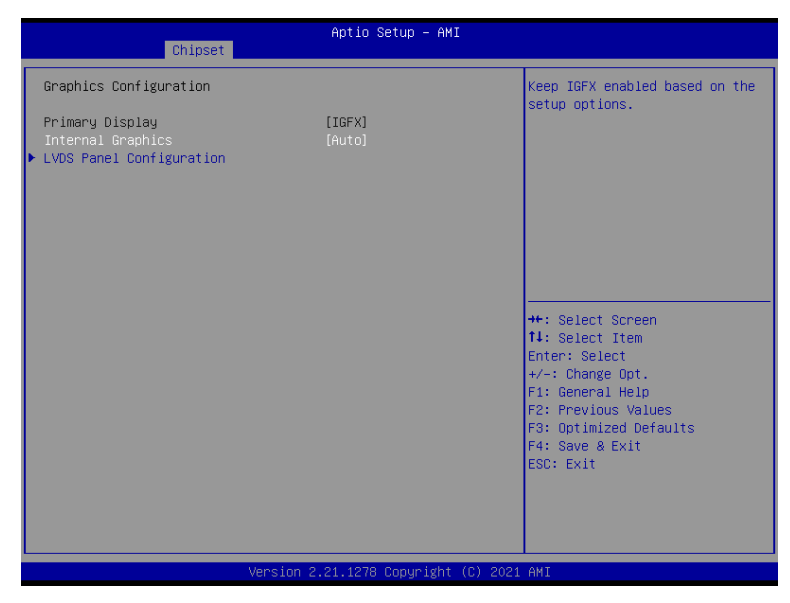

#### Internal Graphics

Keep IGFX enabled based on the setup options.

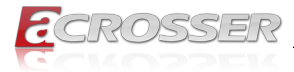

#### 3.5.1.2.1. LVDS Panel Configuration

| Chipset                                             | Aptio Setup — AMI                                            |                                                                                                    |
|-----------------------------------------------------|--------------------------------------------------------------|----------------------------------------------------------------------------------------------------|
| LVDS Panel Configuration                            |                                                              | Enable/Disabled this panel                                                                                                    |
| LVDS<br>Panel Type<br>Color Depth<br>Backlight Mode | [Enabled]<br>[1024x768060Hz]<br>[18-Bit]<br>[Windows Slider] | <pre>++: Select Screen 14: Select Item Enter: Select +/-: Change Opt. F1: General Help F2: Previous Values F3: Optimized Defaults F4: Save &amp; Exit ESC: Exit</pre> |
|                                                     |                                                              |                                                                                                    |
| Versio                                              | n 2.21.1278 Copyright (C) 202                                | 1 AMI                                                                                                    |

- LVDS Enable/Disable this panel.
- LVDS Panel Type Select panel type.
- Color Depth Select Color Depth.
- Backlight Mode Select backlight control signal type.
- Backlight Type Select backlight control signal type.
- Backlight Level
   Select backlight control level.
- Backlight PWM Freq
   Select PWM frequency of backlight control signal.

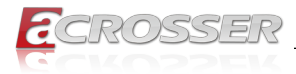

### 3.5.2. PCH-IO Configuration

| Chipset                                       | Aptio Setup – AMI            |                                                                                                    |
|-----------------------------------------------|------------------------------|----------------------------------------------------------------------------------------------------|
| HD Audio<br>Full-MiniCard Slot Function(CN11) | (Enabled)<br>[SATA]          | Control Detection of the<br>HD-Audio device.<br>Disabled = HOA will be<br>unconditionally disabled<br>Enabled = HDA will be<br>unconditionally enabled.<br>++: Select screen<br><b>11</b> : Select Item<br>Enter: Select<br>+/-: Change Opt,<br>F1: General Help<br>F2: Previous Values<br>F3: Optimized Defaults<br>F4: Save & Exit<br>ESC: Exit |
| Version (                                     | 2.21.1278 Copyright (C) 2021 | AMI                                                                                                    |

#### HD Audio

Control Detection of the HD-Audio device. Disabled = HDA will be unconditionally disabled Enabled = HDA will be unconditionally enabled.

• Full-MiniCard Slot Function (CN11) Select function enabled for Full-MiniCard (CN11) Slot.

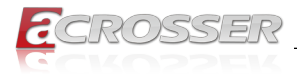

### 3.6. Setup Submenu: Security

| Main Huvanceu Chipset Security boot Sa                                                                                                    | VE & EXIT                                                                                         |
|----------------------------------------------------------------------------------------------------|---------------------------------------------------------------------------------------------------|
| Password Description                                                                                                    | Set Administrator Password                                                                        |
| If ONLY the Administrator's password is set,<br>then this only limits access to Setup and is<br>only asked for when entering Setup.<br>If ONLY the User's password is set, then thi<br>is a power on password and must be entered t<br>boot or enter Setup. In Setup the User will<br>have Administrator rights.<br>The password length must be<br>in the following range:<br>Minimum length 3<br>Newtere Length 20 | S<br>O                                                                                            |
| Administrator Password<br>User Password                                                                                                    | ++: Select Screen<br>11: Select Item<br>Enter: Select<br>+/-: Change Opt.                         |
| ▶ Secure Boot                                                                                                    | F1: General Heip<br>F2: Previous Values<br>F3: Optimized Defaults<br>F4: Save & Exit<br>ESC: Exit |
| Version 2.21.1278                                                                                                    | Copyright (C) 2021 AWT                                                                            |

#### Change User/Super visor Password

You can install a Super visor password, and if you install a super visor password, you can then install a user password. A user password does not provide access to many of the features in the Setup utility.

If you highlight these items and press Enter, a dialog box appears which lets you enter a password. You can enter no more than six letters or numbers. Press Enter after you have typed in the password. A second dialog box asks you to retype the password for confirmation. Press Enter after you have retyped it correctly. The password is required at boot time, or when the user enters the Setup utility.

#### Removing the Password

Highlight this item and type in the current password. At the next dialog box press Enter to disable password protection.

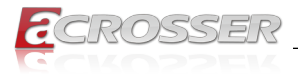

### 3.6.1. Secure Boot

|                                                                     | Aptio Setup – AMI<br>Security   |                                                                                                    |
|---------------------------------------------------------------------|---------------------------------|----------------------------------------------------------------------------------------------------|
| System Mode                                                         | Setup                           | Secure Boot feature is Active                                                                                                    |
| Secure Boot                                                         | [Disabled]<br>Not Active        | Platform Key(PK) is encolled<br>and the System is in User mode.<br>The mode change requires                                                                                    |
| Secure Boot Mode<br>▶ Restore Factory Keys<br>▶ Reset To Setup Mode | [Custom]                        | platform reset                                                                                                    |
| ▶ Key Management                                                    |                                 |                                                                                                    |
|                                                                     |                                 | ++: Select Screen<br>14: Select Item<br>Enter: Select<br>+/-: Change Opt.<br>F1: General Help<br>F2: Previous Values<br>F3: Optimized Defaults<br>F4: Save & Exit<br>ESC: Exit |
|                                                                     | Version 2.21.1278 Copyright (C) | 2021 AMI                                                                                                    |

#### Secure Boot

Secure Boot feature is Active if Secure Boot is Enabled, Platform Key (PK) is enrolled and the System is in User mode. The mode change requires platform reset.

#### Secure Boot Mode

Secure Boot mode options: Standard or Custom.

In Custom mode, Secure Boot Policy variables can be configured by a physically present user without full authentication.

#### Restore Factory Keys

Force System to User Mode. Install factory default Secure Boot key databases.

#### Reset to Setup Mode

Delete all Secure Boot key databases from NVRAM.

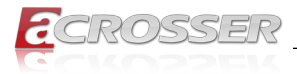

#### 3.6.1.1. Key Management

| Aptio Setup - AMI<br>Security                                                                                                    |                                                                                                    |                                                                                                    |
|----------------------------------------------------------------------------------------------------|----------------------------------------------------------------------------------------------------|----------------------------------------------------------------------------------------------------|
| Vendor Keys                                                                                                    | Valid                                                                                                    | Install factory default Secure                                                                                                    |
| Factory Key Provision<br>• Restore Factory Keys<br>• Reset To Setup Mode<br>• Export Secure Boot vari<br>• Enroll Efi Image                                               | [Disabled]<br>ables                                                                                                    | reset and while the System is<br>in Setup mode                                                                                                    |
| Device Guard Ready<br>▶ Remove 'UEEI CA' from D                                                                                                    | R                                                                                                    |                                                                                                    |
| <ul> <li>Restore DB defaults</li> </ul>                                                                                                    |                                                                                                    |                                                                                                    |
| Secure Boot variable  <br>Platform Key(PK)  <br>Key Exchange Keys  <br>Authorized Signatures <br>Forbidden Signatures <br>Authorized TimeStamps <br>DSRecovery Signatures | Size  Keys  Key Source<br>0  0  No Keys<br>0  0  No Keys<br>0  0  No Keys<br>0  0  No Keys<br>0  0  No Keys<br>0  0  No Keys<br>0  0  No Keys | <pre> ++: Select Screen 11: Select Item Enter: Select +/-: Change Opt. F1: General Help F2: Previous Values F3: Optimized Defaults F4: Save &amp; Exit ESC: Exit</pre> |
| Version 2.21.1278 Copyright (C) 2021 AMI                                                                                                    |                                                                                                    |                                                                                                    |

#### Factory Key Provision

Install factory default Secure Boot keys after the platform reset and while the System is in Setup mode.

- **Restore Factory Keys** Force System to User Mode. Install factory default Secure Boot key databases.
- Reset To Setup Mode
   Delete all Secure Boot key databases from NVRAM.
- Export Secure Boot variables Copy NVRAM content of Secure Boot variables to files in a root folder on a file system device.
- Enroll Efi Image

Allow the image to run in Secure Boot mode. Enroll SHA256 Hash certificate of a PE image into Authorized Signature Database (db).

- Remove 'UEFI CA' from DB Device Guard ready system must not list 'Microsoft UEFI CA' Certificate in Authorized Signature database (db).
- Restore DB defaults
   Restore DB variable to factory defaults.
- Secure Boot VariableS
   Enroll Factory Defaults or load certificates from a file:

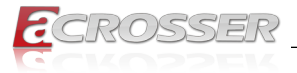

- 1. Public Key Certificate in:
  - a) EFI\_SIGNATURE\_LIST
  - b) EFI\_CERT\_X509 (DER encoded)
  - c) EFI\_CERT\_RSA2048 (bin)
  - d) EFI\_CERT\_SHAXXX
- 2. Authenticated UEFI Variable
- 3. EFI PE/COFF Image (SHA256)

Key Source: Default, External, Mixed

# 3.7. Setup Submenu: Boot

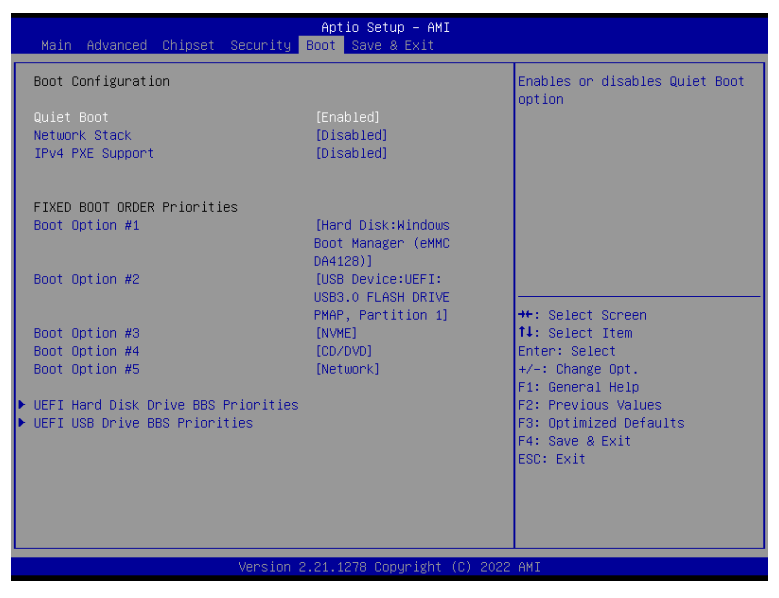

Quiet Boot
 Enable or Disc

Enable or Disable Quiet Boot option.

- Network Stack Enable/Disable UEFI Network Stack.
- IPv4 PXE Support Enable/Disable IPv4 PXE boot support. If disabled, IPv4 PXE boot support will not be available.

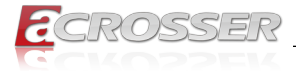

# FIXED BOOT ORDER Priorities Sets the system boot order.

# 3.8. Setup Submenu: Save & Exit

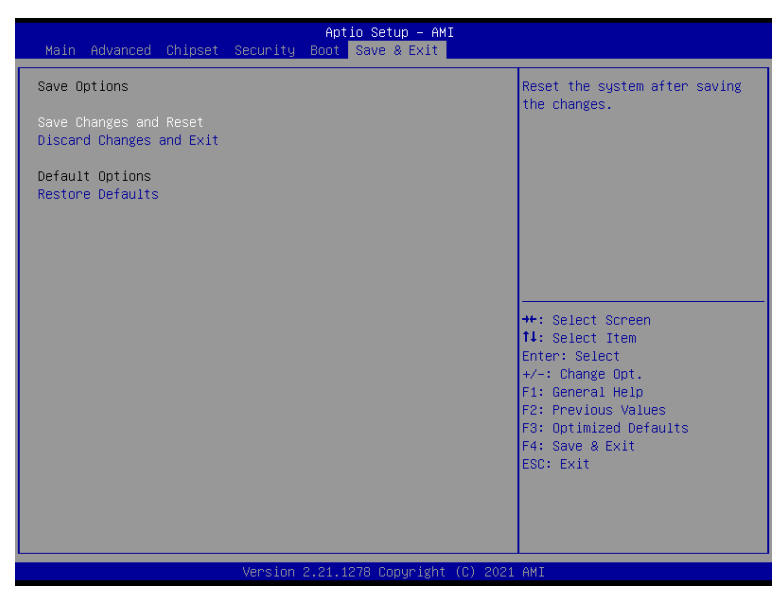

- Save Changes and Reset Reset the system after saving the changes.
- Discard Changes and Exit Exit system setup without saving any changes.
- Restore Defaults

Restore/Load Default values for all the setup options.

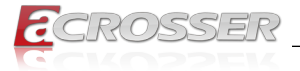

# 4. Appendix

# 4.1. I/O Information

### 4.1.1. Direct Memory Access (DMA) Map

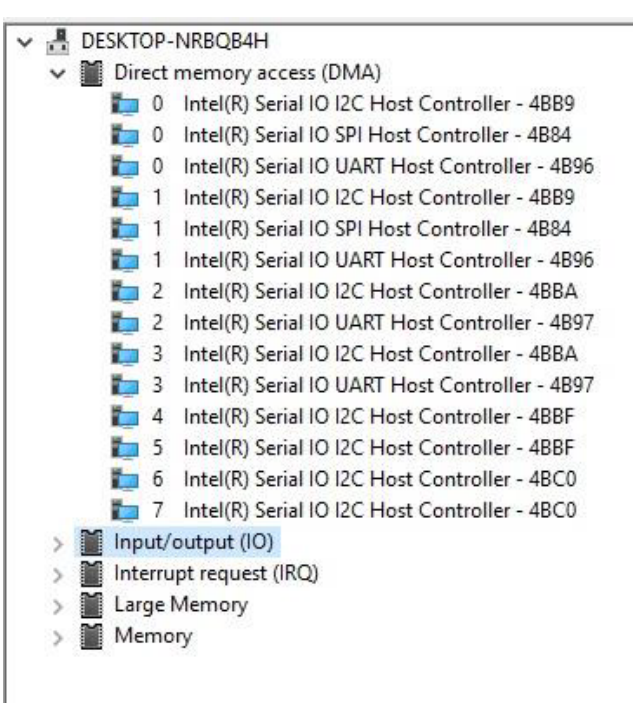

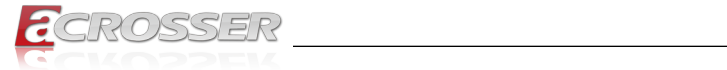

# 4.1.2. I/O Address Map

| ~ | 📔 Input/output (IO)                                                               |
|---|-----------------------------------------------------------------------------------|
|   | [00000000000000000 - 000000000000CF7] PCI Express Root Complex                    |
|   | 🏣 [00000000000000020 - 00000000000000021] Programmable interrupt controller       |
|   | 늘 [0000000000000024 - 0000000000000025] Programmable interrupt controller         |
|   | 늘 [000000000000028 - 000000000000029] Programmable interrupt controller           |
|   | 늘 [00000000000002C - 00000000000002D] Programmable interrupt controller           |
|   | [000000000000002E - 0000000000002F] Motherboard resources                         |
|   | 늘 [0000000000000030 - 000000000000031] Programmable interrupt controller          |
|   | 🛅 [000000000000034 - 00000000000035] Programmable interrupt controller            |
|   | to 00000000000000038 - 0000000000000000000                                        |
|   | [000000000000003C - 000000000000000000000                                         |
|   | 🏣 [0000000000000040 - 000000000000043] System timer                               |
|   | [00000000000004E - 0000000000004F] Motherboard resources                          |
|   | 🏣 [0000000000000050 - 0000000000000053] System timer                              |
|   | to 000000000000000000000000000000000000                                           |
|   | to the sources [0000000000003 - 0000000000000003] Motherboard resources           |
|   | [0000000000000065 - 000000000000065] Motherboard resources                        |
|   | to the sources [0000000000067 - 00000000000000067] Motherboard resources          |
|   | 🏣 [0000000000000070 - 00000000000000070] Motherboard resources                    |
|   | 🏣 [0000000000000080 - 000000000000080] Motherboard resources                      |
|   | to the resources [000000000002] [00000000000000000000000                          |
|   | 늘 [00000000000000A0 - 0000000000000A1] Programmable interrupt controller          |
|   | 늘 [00000000000000A4 - 0000000000000A5] Programmable interrupt controller          |
|   | 늘 [0000000000000A8 - 000000000000A9] Programmable interrupt controller            |
|   | to otroller [0000000000000AC - 0000000000000000 Programmable interrupt controller |
|   | 늘 [0000000000000B0 - 000000000000B1] Programmable interrupt controller            |
|   | 🏣 [000000000000082 - 00000000000083] Motherboard resources                        |
|   | to otroller [000000000000084 - 000000000000085] Programmable interrupt controller |
|   | to otroller [000000000000088 - 00000000000000000000                               |
|   | to other [0000000000000BC - 00000000000000BD] Programmable interrupt controller   |
|   | [00000000000002F8 - 000000000002FF] Communications Port (COM2)                    |
|   | [0000000000003F8 - 00000000003FF] Communications Port (COM1)                      |
|   | to ntroller [000000000000000000000000000000000000                                 |
|   | to the sources [00000000000680 - 00000000000069F] Motherboard resources           |
|   | 🏣 [0000000000000000 - 0000000000000000 MoF] Motherboard resources                 |
|   | 🏣 [0000000000000A10 - 000000000000A1F] Motherboard resources                      |
|   | to the resources [0000000000020 - 0000000000000000000000                          |
|   | 🏣 [0000000000000000 - 000000000000000000                                          |
|   | 늘 [00000000000164E - 00000000000164F] Motherboard resources                       |
|   | 🏣 [000000000001800 - 0000000000018FE] Motherboard resources                       |
|   | to the resources [00000000001854 - 000000000001857] Motherboard resources         |
|   | to the resources [000000000000000000000000000000000000                            |

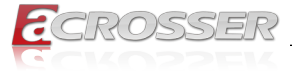

 Image: Control Control Contro Control Control Control Control Control Control Control Control C

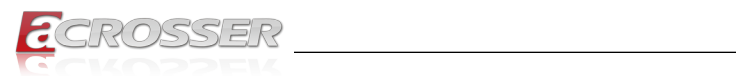

# 4.1.3. IRQ Mapping Chart

| Interrupt request (IRQ)     |                                                    |
|-----------------------------|----------------------------------------------------|
| ISA) 0x00000000 (00)        | System timer                                       |
| (ISA) 0x00000003 (03)       | Communications Port (COM2)                         |
| (ISA) 0x00000004 (04)       | Communications Port (COM1)                         |
| (ISA) 0x0000000E (14)       | Intel(R) Serial IO GPIO Host Controller - INTC1020 |
| (ISA) 0x00000023 (35)       | Unknown device                                     |
| (ISA) 0x00000024 (36)       | Unknown device                                     |
| to (ISA) 0x00000036 (54)    | Microsoft ACPI-Compliant System                    |
| to (ISA) 0x0000037 (55)     | Microsoft ACPI-Compliant System                    |
| to (ISA) 0x0000038 (56)     | Microsoft ACPI-Compliant System                    |
| to (ISA) 0x00000039 (57)    | Microsoft ACPI-Compliant System                    |
| Table (ISA) 0x000003A (58)  | Microsoft ACPI-Compliant System                    |
| to (ISA) 0x000003B (59)     | Microsoft ACPI-Compliant System                    |
| to (ISA) 0x000003C (60)     | Microsoft ACPI-Compliant System                    |
| to (ISA) 0x0000003D (61)    | Microsoft ACPI-Compliant System                    |
| to (ISA) 0x000003E (62)     | Microsoft ACPI-Compliant System                    |
| Table (ISA) 0x0000003F (63) | Microsoft ACPI-Compliant System                    |
| tan (ISA) 0x00000040 (64)   | Microsoft ACPI-Compliant System                    |
| to (ISA) 0x00000041 (65)    | Microsoft ACPI-Compliant System                    |
| tan (ISA) 0x00000042 (66)   | Microsoft ACPI-Compliant System                    |
| to (ISA) 0x00000043 (67)    | Microsoft ACPI-Compliant System                    |
| tan (ISA) 0x00000044 (68)   | Microsoft ACPI-Compliant System                    |
| to (ISA) 0x00000045 (69)    | Microsoft ACPI-Compliant System                    |
| to (ISA) 0x00000046 (70)    | Microsoft ACPI-Compliant System                    |
| to (ISA) 0x00000047 (71)    | Microsoft ACPI-Compliant System                    |
| to (ISA) 0x00000048 (72)    | Microsoft ACPI-Compliant System                    |
| tox (ISA) 0x00000049 (73)   | Microsoft ACPI-Compliant System                    |
| tan (ISA) 0x0000004A (74)   | Microsoft ACPI-Compliant System                    |
| Table (ISA) 0x0000004B (75) | Microsoft ACPI-Compliant System                    |
| tan (ISA) 0x000004C (76)    | Microsoft ACPI-Compliant System                    |
| to (ISA) 0x0000004D (77)    | Microsoft ACPI-Compliant System                    |
| (ISA) 0x0000004E (78)       | Microsoft ACPI-Compliant System                    |
| Table (ISA) 0x0000004F (79) | Microsoft ACPI-Compliant System                    |
| tan (ISA) 0x00000050 (80)   | Microsoft ACPI-Compliant System                    |
| to (ISA) 0x00000051 (81)    | Microsoft ACPI-Compliant System                    |
| Table (ISA) 0x00000052 (82) | Microsoft ACPI-Compliant System                    |
| (ISA) 0x00000053 (83)       | Microsoft ACPI-Compliant System                    |
| (ISA) 0x00000054 (84)       | Microsoft ACPI-Compliant System                    |
| tan (ISA) 0x00000055 (85)   | Microsoft ACPI-Compliant System                    |
| tan (ISA) 0x00000056 (86)   | Microsoft ACPI-Compliant System                    |
| Table (ISA) 0x00000057 (87) | Microsoft ACPI-Compliant System                    |
| Tan (ISA) 0x00000058 (88)   | Microsoft ACPI-Compliant System                    |

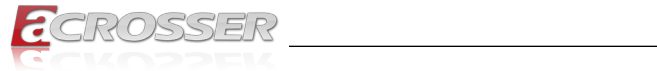

| to (ISA) 0x00000058 (88)   | Microsoft ACPI-Compliant System |
|----------------------------|---------------------------------|
| tai (ISA) 0x00000059 (89)  | Microsoft ACPI-Compliant System |
| to (ISA) 0x0000005A (90)   | Microsoft ACPI-Compliant System |
| ta (ISA) 0x0000005B (91)   | Microsoft ACPI-Compliant System |
| to (ISA) 0x0000005C (92)   | Microsoft ACPI-Compliant System |
| to (ISA) 0x0000005D (93)   | Microsoft ACPI-Compliant System |
| ta (ISA) 0x0000005E (94)   | Microsoft ACPI-Compliant System |
| to (ISA) 0x0000005F (95)   | Microsoft ACPI-Compliant System |
| to (ISA) 0x00000060 (96)   | Microsoft ACPI-Compliant System |
| 🏣 (ISA) 0x00000061 (97)    | Microsoft ACPI-Compliant System |
| tai (ISA) 0x0000062 (98)   | Microsoft ACPI-Compliant System |
| to (ISA) 0x00000063 (99)   | Microsoft ACPI-Compliant System |
| to (ISA) 0x00000064 (100)  | Microsoft ACPI-Compliant System |
| to (ISA) 0x00000065 (101)  | Microsoft ACPI-Compliant System |
| to (ISA) 0x00000066 (102)  | Microsoft ACPI-Compliant System |
| to (ISA) 0x00000067 (103)  | Microsoft ACPI-Compliant System |
| to (ISA) 0x00000068 (104)  | Microsoft ACPI-Compliant System |
| 🛅 (ISA) 0x00000069 (105)   | Microsoft ACPI-Compliant System |
| to (ISA) 0x0000006A (106)  | Microsoft ACPI-Compliant System |
| to (ISA) 0x0000006B (107)  | Microsoft ACPI-Compliant System |
| to (ISA) 0x0000006C (108)  | Microsoft ACPI-Compliant System |
| to (ISA) 0x0000006D (109)  | Microsoft ACPI-Compliant System |
| to (ISA) 0x0000006E (110)  | Microsoft ACPI-Compliant System |
| ISA) 0x0000006F (111)      | Microsoft ACPI-Compliant System |
| tin (ISA) 0x00000070 (112) | Microsoft ACPI-Compliant System |
| 뻵 (ISA) 0x00000071 (113)   | Microsoft ACPI-Compliant System |
| 其 (ISA) 0x00000072 (114)   | Microsoft ACPI-Compliant System |
| (ISA) 0x00000073 (115)     | Microsoft ACPI-Compliant System |
| (ISA) 0x00000074 (116)     | Microsoft ACPI-Compliant System |
| E (ISA) 0x00000075 (117)   | Microsoft ACPI-Compliant System |
| (ISA) 0x00000076 (118)     | Microsoft ACPI-Compliant System |
| (ISA) 0x00000077 (119)     | Microsoft ACPI-Compliant System |
| (ISA) 0x00000078 (120)     | Microsoft ACPI-Compliant System |
| [ISA] 0x00000079 (121)     | Microsoft ACPI-Compliant System |
| E (ISA) 0x0000007A (122)   | Microsoft ACPI-Compliant System |
| (ISA) 0x0000007B (123)     | Microsoft ACPI-Compliant System |
| (ISA) 0x0000007C (124)     | Microsoft ACPI-Compliant System |
| [ISA) 0x0000007D (125)     | Microsoft ACPI-Compliant System |
| ta (ISA) 0x0000007E (126)  | Microsoft ACPI-Compliant System |
| ta (ISA) 0x0000007F (127)  | Microsoft ACPI-Compliant System |
| tal (ISA) 0x00000080 (128) | Microsoft ACPI-Compliant System |
| 📰 (ISA) 0x00000081 (129)   | Microsoft ACPI-Compliant System |

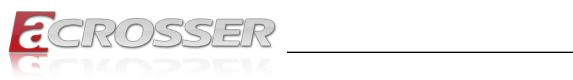

| - |                        |                                 |
|---|------------------------|---------------------------------|
| b | (ISA) 0x00000080 (128) | Microsoft ACPI-Compliant System |
|   | (ISA) 0x00000081 (129) | Microsoft ACPI-Compliant System |
|   | (ISA) 0x00000082 (130) | Microsoft ACPI-Compliant System |
|   | (ISA) 0x0000083 (131)  | Microsoft ACPI-Compliant System |
|   | (ISA) 0x00000084 (132) | Microsoft ACPI-Compliant System |
|   | (ISA) 0x00000085 (133) | Microsoft ACPI-Compliant System |
|   | (ISA) 0x00000086 (134) | Microsoft ACPI-Compliant System |
|   | (ISA) 0x00000087 (135) | Microsoft ACPI-Compliant System |
|   | (ISA) 0x00000088 (136) | Microsoft ACPI-Compliant System |
|   | (ISA) 0x00000089 (137) | Microsoft ACPI-Compliant System |
|   | (ISA) 0x0000008A (138) | Microsoft ACPI-Compliant System |
|   | (ISA) 0x000008B (139)  | Microsoft ACPI-Compliant System |
|   | (ISA) 0x0000008C (140) | Microsoft ACPI-Compliant System |
|   | (ISA) 0x0000008D (141) | Microsoft ACPI-Compliant System |
|   | (ISA) 0x0000008E (142) | Microsoft ACPI-Compliant System |
|   | (ISA) 0x0000008F (143) | Microsoft ACPI-Compliant System |
|   | (ISA) 0x00000090 (144) | Microsoft ACPI-Compliant System |
|   | (ISA) 0x00000091 (145) | Microsoft ACPI-Compliant System |
|   | (ISA) 0x00000092 (146) | Microsoft ACPI-Compliant System |
|   | (ISA) 0x00000093 (147) | Microsoft ACPI-Compliant System |
|   | (ISA) 0x00000094 (148) | Microsoft ACPI-Compliant System |
|   | (ISA) 0x00000095 (149) | Microsoft ACPI-Compliant System |
|   | (ISA) 0x00000096 (150) | Microsoft ACPI-Compliant System |
|   | (ISA) 0x00000097 (151) | Microsoft ACPI-Compliant System |
|   | (ISA) 0x00000098 (152) | Microsoft ACPI-Compliant System |
|   | (ISA) 0x00000099 (153) | Microsoft ACPI-Compliant System |
|   | (ISA) 0x0000009A (154) | Microsoft ACPI-Compliant System |
|   | (ISA) 0x0000009B (155) | Microsoft ACPI-Compliant System |
|   | (ISA) 0x0000009C (156) | Microsoft ACPI-Compliant System |
|   | (ISA) 0x0000009D (157) | Microsoft ACPI-Compliant System |
|   | (ISA) 0x0000009E (158) | Microsoft ACPI-Compliant System |
|   | (ISA) 0x0000009F (159) | Microsoft ACPI-Compliant System |
|   | (ISA) 0x000000A0 (160) | Microsoft ACPI-Compliant System |
|   | (ISA) 0x000000A1 (161) | Microsoft ACPI-Compliant System |
|   | (ISA) 0x000000A2 (162) | Microsoft ACPI-Compliant System |
|   | (ISA) 0x000000A3 (163) | Microsoft ACPI-Compliant System |
|   | (ISA) 0x000000A4 (164) | Microsoft ACPI-Compliant System |
| b | (ISA) 0x000000A5 (165) | Microsoft ACPI-Compliant System |
|   | (ISA) 0x000000A6 (166) | Microsoft ACPI-Compliant System |
|   | (ISA) 0x000000A7 (167) | Microsoft ACPI-Compliant System |
|   | (ISA) 0x000000A8 (168) | Microsoft ACPI-Compliant System |
|   | (ISA) 0x000000A9 (169) | Microsoft ACPI-Compliant System |

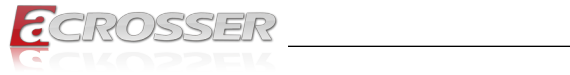

|   | (ISA) 0x000000A8 (168) | Microsoft ACPI-Compliant System |
|---|------------------------|---------------------------------|
|   | (ISA) 0x000000A9 (169) | Microsoft ACPI-Compliant System |
|   | (ISA) 0x000000AA (170) | Microsoft ACPI-Compliant System |
|   | (ISA) 0x000000AB (171) | Microsoft ACPI-Compliant System |
|   | (ISA) 0x000000AC (172) | Microsoft ACPI-Compliant System |
|   | (ISA) 0x000000AD (173) | Microsoft ACPI-Compliant System |
|   | (ISA) 0x000000AE (174) | Microsoft ACPI-Compliant System |
|   | (ISA) 0x000000AF (175) | Microsoft ACPI-Compliant System |
|   | (ISA) 0x000000B0 (176) | Microsoft ACPI-Compliant System |
| b | (ISA) 0x000000B1 (177) | Microsoft ACPI-Compliant System |
|   | (ISA) 0x000000B2 (178) | Microsoft ACPI-Compliant System |
|   | (ISA) 0x000000B3 (179) | Microsoft ACPI-Compliant System |
|   | (ISA) 0x000000B4 (180) | Microsoft ACPI-Compliant System |
| - | (ISA) 0x000000B5 (181) | Microsoft ACPI-Compliant System |
|   | (ISA) 0x000000B6 (182) | Microsoft ACPI-Compliant System |
|   | (ISA) 0x000000B7 (183) | Microsoft ACPI-Compliant System |
|   | (ISA) 0x000000B8 (184) | Microsoft ACPI-Compliant System |
| b | (ISA) 0x000000B9 (185) | Microsoft ACPI-Compliant System |
|   | (ISA) 0x000000BA (186) | Microsoft ACPI-Compliant System |
|   | (ISA) 0x000000BB (187) | Microsoft ACPI-Compliant System |
|   | (ISA) 0x00000BC (188)  | Microsoft ACPI-Compliant System |
| 1 | (ISA) 0x000000BD (189) | Microsoft ACPI-Compliant System |
|   | (ISA) 0x000000BE (190) | Microsoft ACPI-Compliant System |
|   | (ISA) 0x000000BF (191) | Microsoft ACPI-Compliant System |
|   | (ISA) 0x000000C0 (192) | Microsoft ACPI-Compliant System |
|   | (ISA) 0x000000C1 (193) | Microsoft ACPI-Compliant System |
|   | (ISA) 0x000000C2 (194) | Microsoft ACPI-Compliant System |
|   | (ISA) 0x000000C3 (195) | Microsoft ACPI-Compliant System |
|   | (ISA) 0x000000C4 (196) | Microsoft ACPI-Compliant System |
|   | (ISA) 0x000000C5 (197) | Microsoft ACPI-Compliant System |
|   | (ISA) 0x000000C6 (198) | Microsoft ACPI-Compliant System |
|   | (ISA) 0x000000C7 (199) | Microsoft ACPI-Compliant System |
|   | (ISA) 0x000000C8 (200) | Microsoft ACPI-Compliant System |
|   | (ISA) 0x000000C9 (201) | Microsoft ACPI-Compliant System |
|   | (ISA) 0x000000CA (202) | Microsoft ACPI-Compliant System |
|   | (ISA) 0x000000CB (203) | Microsoft ACPI-Compliant System |
|   | (ISA) 0x000000CC (204) | Microsoft ACPI-Compliant System |
|   | (ISA) 0x00000100 (256) | Microsoft ACPI-Compliant System |
|   | (ISA) 0x00000101 (257) | Microsoft ACPI-Compliant System |
|   | (ISA) 0x00000102 (258) | Microsoft ACPI-Compliant System |
|   | (ISA) 0x00000103 (259) | Microsoft ACPI-Compliant System |
|   | (ISA) 0x00000104 (260) | Microsoft ACPI-Compliant System |

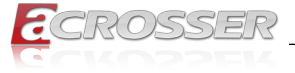

| 늘 (ISA) 0x00000103 (259)    | Microsoft ACPI-Compliant System |
|-----------------------------|---------------------------------|
| ta (ISA) 0x00000104 (260)   | Microsoft ACPI-Compliant System |
| ta (ISA) 0x00000105 (261)   | Microsoft ACPI-Compliant System |
| to (ISA) 0x00000106 (262)   | Microsoft ACPI-Compliant System |
| 🏣 (ISA) 0x00000107 (263)    | Microsoft ACPI-Compliant System |
| 🏣 (ISA) 0x00000108 (264)    | Microsoft ACPI-Compliant System |
| 🏣 (ISA) 0x00000109 (265)    | Microsoft ACPI-Compliant System |
| to (ISA) 0x0000010A (266)   | Microsoft ACPI-Compliant System |
| to (ISA) 0x0000010B (267)   | Microsoft ACPI-Compliant System |
| to (ISA) 0x0000010C (268)   | Microsoft ACPI-Compliant System |
| to (ISA) 0x0000010D (269)   | Microsoft ACPI-Compliant System |
| to (ISA) 0x0000010E (270)   | Microsoft ACPI-Compliant System |
| to (ISA) 0x0000010F (271)   | Microsoft ACPI-Compliant System |
| tox00000110 (272)           | Microsoft ACPI-Compliant System |
| to (ISA) 0x00000111 (273)   | Microsoft ACPI-Compliant System |
| to (ISA) 0x00000112 (274)   | Microsoft ACPI-Compliant System |
| tox00000113 (275)           | Microsoft ACPI-Compliant System |
| tox (ISA) 0x00000114 (276)  | Microsoft ACPI-Compliant System |
| 🏣 (ISA) 0x00000115 (277)    | Microsoft ACPI-Compliant System |
| ta (ISA) 0x00000116 (278)   | Microsoft ACPI-Compliant System |
| to (ISA) 0x00000117 (279)   | Microsoft ACPI-Compliant System |
| tai (ISA) 0x00000118 (280)  | Microsoft ACPI-Compliant System |
| tal: (ISA) 0x00000119 (281) | Microsoft ACPI-Compliant System |
| ta (ISA) 0x0000011A (282)   | Microsoft ACPI-Compliant System |
| to (ISA) 0x0000011B (283)   | Microsoft ACPI-Compliant System |
| ta (ISA) 0x0000011C (284)   | Microsoft ACPI-Compliant System |
| ta (ISA) 0x0000011D (285)   | Microsoft ACPI-Compliant System |
| ta (ISA) 0x0000011E (286)   | Microsoft ACPI-Compliant System |
| to (ISA) 0x0000011F (287)   | Microsoft ACPI-Compliant System |
| 늘 (ISA) 0x00000120 (288)    | Microsoft ACPI-Compliant System |
| tox00000121 (289)           | Microsoft ACPI-Compliant System |
| tox00000122 (290)           | Microsoft ACPI-Compliant System |
| tox00000123 (291)           | Microsoft ACPI-Compliant System |
| tox (ISA) 0x00000124 (292)  | Microsoft ACPI-Compliant System |
| to (ISA) 0x00000125 (293)   | Microsoft ACPI-Compliant System |
| to (ISA) 0x00000126 (294)   | Microsoft ACPI-Compliant System |
| tox00000127 (295)           | Microsoft ACPI-Compliant System |
| ta (ISA) 0x00000128 (296)   | Microsoft ACPI-Compliant System |
| to (ISA) 0x00000129 (297)   | Microsoft ACPI-Compliant System |
| ta (ISA) 0x0000012A (298)   | Microsoft ACPI-Compliant System |
| 🏣 (ISA) 0x0000012B (299)    | Microsoft ACPI-Compliant System |
| tail (ISA) 0x0000012C (300) | Microsoft ACPI-Compliant System |
|                             |                                 |

\_\_\_\_\_

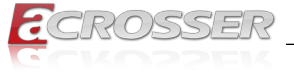

|   | (ISA) 0x0000012C (300) | Microsoft ACPI-Compliant System |
|---|------------------------|---------------------------------|
|   | (ISA) 0x0000012D (301) | Microsoft ACPI-Compliant System |
|   | (ISA) 0x0000012E (302) | Microsoft ACPI-Compliant System |
|   | (ISA) 0x0000012F (303) | Microsoft ACPI-Compliant System |
|   | (ISA) 0x00000130 (304) | Microsoft ACPI-Compliant System |
|   | (ISA) 0x00000131 (305) | Microsoft ACPI-Compliant System |
|   | (ISA) 0x00000132 (306) | Microsoft ACPI-Compliant System |
|   | (ISA) 0x00000133 (307) | Microsoft ACPI-Compliant System |
|   | (ISA) 0x00000134 (308) | Microsoft ACPI-Compliant System |
|   | (ISA) 0x00000135 (309) | Microsoft ACPI-Compliant System |
|   | (ISA) 0x00000136 (310) | Microsoft ACPI-Compliant System |
|   | (ISA) 0x00000137 (311) | Microsoft ACPI-Compliant System |
|   | (ISA) 0x00000138 (312) | Microsoft ACPI-Compliant System |
|   | (ISA) 0x00000139 (313) | Microsoft ACPI-Compliant System |
|   | (ISA) 0x0000013A (314) | Microsoft ACPI-Compliant System |
|   | (ISA) 0x0000013B (315) | Microsoft ACPI-Compliant System |
|   | (ISA) 0x0000013C (316) | Microsoft ACPI-Compliant System |
|   | (ISA) 0x0000013D (317) | Microsoft ACPI-Compliant System |
|   | (ISA) 0x0000013E (318) | Microsoft ACPI-Compliant System |
|   | (ISA) 0x0000013F (319) | Microsoft ACPI-Compliant System |
|   | (ISA) 0x00000140 (320) | Microsoft ACPI-Compliant System |
|   | (ISA) 0x00000141 (321) | Microsoft ACPI-Compliant System |
|   | (ISA) 0x00000142 (322) | Microsoft ACPI-Compliant System |
|   | (ISA) 0x00000143 (323) | Microsoft ACPI-Compliant System |
|   | (ISA) 0x00000144 (324) | Microsoft ACPI-Compliant System |
|   | (ISA) 0x00000145 (325) | Microsoft ACPI-Compliant System |
|   | (ISA) 0x00000146 (326) | Microsoft ACPI-Compliant System |
|   | (ISA) 0x00000147 (327) | Microsoft ACPI-Compliant System |
|   | (ISA) 0x00000148 (328) | Microsoft ACPI-Compliant System |
|   | (ISA) 0x00000149 (329) | Microsoft ACPI-Compliant System |
|   | (ISA) 0x0000014A (330) | Microsoft ACPI-Compliant System |
|   | (ISA) 0x0000014B (331) | Microsoft ACPI-Compliant System |
|   | (ISA) 0x0000014C (332) | Microsoft ACPI-Compliant System |
|   | (ISA) 0x0000014D (333) | Microsoft ACPI-Compliant System |
|   | (ISA) 0x0000014E (334) | Microsoft ACPI-Compliant System |
|   | (ISA) 0x0000014F (335) | Microsoft ACPI-Compliant System |
|   | (ISA) 0x00000150 (336) | Microsoft ACPI-Compliant System |
| b | (ISA) 0x00000151 (337) | Microsoft ACPI-Compliant System |
| b | (ISA) 0x00000152 (338) | Microsoft ACPI-Compliant System |
|   | (ISA) 0x00000153 (339) | Microsoft ACPI-Compliant System |
|   | (ISA) 0x00000154 (340) | Microsoft ACPI-Compliant System |
|   | (ISA) 0x00000155 (341) | Microsoft ACPI-Compliant System |

\_\_\_\_\_

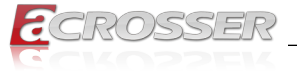

| - |                        |                                 |
|---|------------------------|---------------------------------|
|   | (ISA) 0x00000154 (340) | Microsoft ACPI-Compliant System |
|   | (ISA) 0x00000155 (341) | Microsoft ACPI-Compliant System |
|   | (ISA) 0x00000156 (342) | Microsoft ACPI-Compliant System |
|   | (ISA) 0x00000157 (343) | Microsoft ACPI-Compliant System |
|   | (ISA) 0x00000158 (344) | Microsoft ACPI-Compliant System |
|   | (ISA) 0x00000159 (345) | Microsoft ACPI-Compliant System |
|   | (ISA) 0x0000015A (346) | Microsoft ACPI-Compliant System |
|   | (ISA) 0x0000015B (347) | Microsoft ACPI-Compliant System |
|   | (ISA) 0x0000015C (348) | Microsoft ACPI-Compliant System |
|   | (ISA) 0x0000015D (349) | Microsoft ACPI-Compliant System |
|   | (ISA) 0x0000015E (350) | Microsoft ACPI-Compliant System |
|   | (ISA) 0x0000015F (351) | Microsoft ACPI-Compliant System |
|   | (ISA) 0x00000160 (352) | Microsoft ACPI-Compliant System |
| b | (ISA) 0x00000161 (353) | Microsoft ACPI-Compliant System |
|   | (ISA) 0x00000162 (354) | Microsoft ACPI-Compliant System |
|   | (ISA) 0x00000163 (355) | Microsoft ACPI-Compliant System |
|   | (ISA) 0x00000164 (356) | Microsoft ACPI-Compliant System |
|   | (ISA) 0x00000165 (357) | Microsoft ACPI-Compliant System |
|   | (ISA) 0x00000166 (358) | Microsoft ACPI-Compliant System |
|   | (ISA) 0x00000167 (359) | Microsoft ACPI-Compliant System |
|   | (ISA) 0x00000168 (360) | Microsoft ACPI-Compliant System |
| b | (ISA) 0x00000169 (361) | Microsoft ACPI-Compliant System |
|   | (ISA) 0x0000016A (362) | Microsoft ACPI-Compliant System |
|   | (ISA) 0x0000016B (363) | Microsoft ACPI-Compliant System |
| b | (ISA) 0x0000016C (364) | Microsoft ACPI-Compliant System |
| b | (ISA) 0x0000016D (365) | Microsoft ACPI-Compliant System |
|   | (ISA) 0x0000016E (366) | Microsoft ACPI-Compliant System |
|   | (ISA) 0x0000016F (367) | Microsoft ACPI-Compliant System |
|   | (ISA) 0x00000170 (368) | Microsoft ACPI-Compliant System |
| b | (ISA) 0x00000171 (369) | Microsoft ACPI-Compliant System |
|   | (ISA) 0x00000172 (370) | Microsoft ACPI-Compliant System |
|   | (ISA) 0x00000173 (371) | Microsoft ACPI-Compliant System |
| b | (ISA) 0x00000174 (372) | Microsoft ACPI-Compliant System |
| b | (ISA) 0x00000175 (373) | Microsoft ACPI-Compliant System |
|   | (ISA) 0x00000176 (374) | Microsoft ACPI-Compliant System |
|   | (ISA) 0x00000177 (375) | Microsoft ACPI-Compliant System |
|   | (ISA) 0x00000178 (376) | Microsoft ACPI-Compliant System |
| b | (ISA) 0x00000179 (377) | Microsoft ACPI-Compliant System |
|   | (ISA) 0x0000017A (378) | Microsoft ACPI-Compliant System |
|   | (ISA) 0x0000017B (379) | Microsoft ACPI-Compliant System |
|   | (ISA) 0x0000017C (380) | Microsoft ACPI-Compliant System |
| b | (ISA) 0x0000017D (381) | Microsoft ACPI-Compliant System |

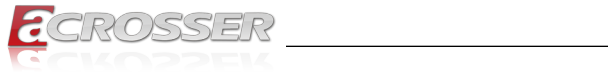

|   | (ISA) 0x0000017C (380) | Microsoft ACPI-Compliant System |
|---|------------------------|---------------------------------|
|   | (ISA) 0x0000017D (381) | Microsoft ACPI-Compliant System |
|   | (ISA) 0x0000017E (382) | Microsoft ACPI-Compliant System |
|   | (ISA) 0x0000017F (383) | Microsoft ACPI-Compliant System |
|   | (ISA) 0x00000180 (384) | Microsoft ACPI-Compliant System |
|   | (ISA) 0x00000181 (385) | Microsoft ACPI-Compliant System |
|   | (ISA) 0x00000182 (386) | Microsoft ACPI-Compliant System |
|   | (ISA) 0x00000183 (387) | Microsoft ACPI-Compliant System |
|   | (ISA) 0x00000184 (388) | Microsoft ACPI-Compliant System |
|   | (ISA) 0x00000185 (389) | Microsoft ACPI-Compliant System |
|   | (ISA) 0x00000186 (390) | Microsoft ACPI-Compliant System |
|   | (ISA) 0x00000187 (391) | Microsoft ACPI-Compliant System |
|   | (ISA) 0x00000188 (392) | Microsoft ACPI-Compliant System |
|   | (ISA) 0x00000189 (393) | Microsoft ACPI-Compliant System |
| b | (ISA) 0x0000018A (394) | Microsoft ACPI-Compliant System |
|   | (ISA) 0x0000018B (395) | Microsoft ACPI-Compliant System |
|   | (ISA) 0x0000018C (396) | Microsoft ACPI-Compliant System |
|   | (ISA) 0x0000018D (397) | Microsoft ACPI-Compliant System |
|   | (ISA) 0x0000018E (398) | Microsoft ACPI-Compliant System |
|   | (ISA) 0x0000018F (399) | Microsoft ACPI-Compliant System |
|   | (ISA) 0x00000190 (400) | Microsoft ACPI-Compliant System |
|   | (ISA) 0x00000191 (401) | Microsoft ACPI-Compliant System |
|   | (ISA) 0x00000192 (402) | Microsoft ACPI-Compliant System |
|   | (ISA) 0x00000193 (403) | Microsoft ACPI-Compliant System |
|   | (ISA) 0x00000194 (404) | Microsoft ACPI-Compliant System |
|   | (ISA) 0x00000195 (405) | Microsoft ACPI-Compliant System |
|   | (ISA) 0x00000196 (406) | Microsoft ACPI-Compliant System |
|   | (ISA) 0x00000197 (407) | Microsoft ACPI-Compliant System |
|   | (ISA) 0x00000198 (408) | Microsoft ACPI-Compliant System |
| b | (ISA) 0x00000199 (409) | Microsoft ACPI-Compliant System |
|   | (ISA) 0x0000019A (410) | Microsoft ACPI-Compliant System |
|   | (ISA) 0x0000019B (411) | Microsoft ACPI-Compliant System |
|   | (ISA) 0x0000019C (412) | Microsoft ACPI-Compliant System |
|   | (ISA) 0x0000019D (413) | Microsoft ACPI-Compliant System |
|   | (ISA) 0x0000019E (414) | Microsoft ACPI-Compliant System |
|   | (ISA) 0x0000019F (415) | Microsoft ACPI-Compliant System |
|   | (ISA) 0x000001A0 (416) | Microsoft ACPI-Compliant System |
| b | (ISA) 0x000001A1 (417) | Microsoft ACPI-Compliant System |
|   | (ISA) 0x000001A2 (418) | Microsoft ACPI-Compliant System |
|   | (ISA) 0x000001A3 (419) | Microsoft ACPI-Compliant System |
|   | (ISA) 0x000001A4 (420) | Microsoft ACPI-Compliant System |
|   | (ISA) 0x000001A5 (421) | Microsoft ACPI-Compliant System |

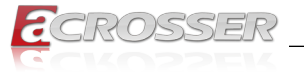

\_\_\_\_\_

|   | test and the second    |                                 |
|---|------------------------|---------------------------------|
| 1 | (ISA) 0x000001A4 (420) | Microsoft ACPI-Compliant System |
|   | (ISA) 0x000001A5 (421) | Microsoft ACPI-Compliant System |
|   | (ISA) 0x000001A6 (422) | Microsoft ACPI-Compliant System |
|   | (ISA) 0x000001A7 (423) | Microsoft ACPI-Compliant System |
|   | (ISA) 0x000001A8 (424) | Microsoft ACPI-Compliant System |
|   | (ISA) 0x000001A9 (425) | Microsoft ACPI-Compliant System |
|   | (ISA) 0x000001AA (426) | Microsoft ACPI-Compliant System |
|   | (ISA) 0x000001AB (427) | Microsoft ACPI-Compliant System |
|   | (ISA) 0x000001AC (428) | Microsoft ACPI-Compliant System |
|   | (ISA) 0x000001AD (429) | Microsoft ACPI-Compliant System |
|   | (ISA) 0x000001AE (430) | Microsoft ACPI-Compliant System |
|   | (ISA) 0x000001AF (431) | Microsoft ACPI-Compliant System |
|   | (ISA) 0x000001B0 (432) | Microsoft ACPI-Compliant System |
|   | (ISA) 0x000001B1 (433) | Microsoft ACPI-Compliant System |
|   | (ISA) 0x000001B2 (434) | Microsoft ACPI-Compliant System |
|   | (ISA) 0x000001B3 (435) | Microsoft ACPI-Compliant System |
|   | (ISA) 0x000001B4 (436) | Microsoft ACPI-Compliant System |
|   | (ISA) 0x000001B5 (437) | Microsoft ACPI-Compliant System |
|   | (ISA) 0x000001B6 (438) | Microsoft ACPI-Compliant System |
|   | (ISA) 0x000001B7 (439) | Microsoft ACPI-Compliant System |
|   | (ISA) 0x000001B8 (440) | Microsoft ACPI-Compliant System |
|   | (ISA) 0x000001B9 (441) | Microsoft ACPI-Compliant System |
|   | (ISA) 0x000001BA (442) | Microsoft ACPI-Compliant System |
|   | (ISA) 0x000001BB (443) | Microsoft ACPI-Compliant System |
|   | (ISA) 0x000001BC (444) | Microsoft ACPI-Compliant System |
|   | (ISA) 0x000001BD (445) | Microsoft ACPI-Compliant System |
|   | (ISA) 0x000001BE (446) | Microsoft ACPI-Compliant System |
|   | (ISA) 0x000001BF (447) | Microsoft ACPI-Compliant System |
|   | (ISA) 0x000001C0 (448) | Microsoft ACPI-Compliant System |
|   | (ISA) 0x000001C1 (449) | Microsoft ACPI-Compliant System |
|   | (ISA) 0x000001C2 (450) | Microsoft ACPI-Compliant System |
|   | (ISA) 0x000001C3 (451) | Microsoft ACPI-Compliant System |
|   | (ISA) 0x000001C4 (452) | Microsoft ACPI-Compliant System |
|   | (ISA) 0x000001C5 (453) | Microsoft ACPI-Compliant System |
|   | (ISA) 0x000001C6 (454) | Microsoft ACPI-Compliant System |
| b | (ISA) 0x000001C7 (455) | Microsoft ACPI-Compliant System |
| 1 | (ISA) 0x000001C8 (456) | Microsoft ACPI-Compliant System |
|   | (ISA) 0x000001C9 (457) | Microsoft ACPI-Compliant System |
|   | (ISA) 0x000001CA (458) | Microsoft ACPI-Compliant System |
| Þ | (ISA) 0x000001CB (459) | Microsoft ACPI-Compliant System |
|   | (ISA) 0x000001CC (460) | Microsoft ACPI-Compliant System |
|   | (ISA) 0x000001CD (461) | Microsoft ACPI-Compliant System |

\_\_\_\_

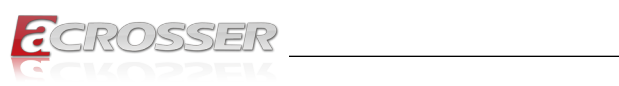

|   | (ISA) 0x000001CC (460) | Microsoft ACPI-Compliant System |
|---|------------------------|---------------------------------|
|   | (ISA) 0x000001CD (461) | Microsoft ACPI-Compliant System |
|   | (ISA) 0x000001CE (462) | Microsoft ACPI-Compliant System |
|   | (ISA) 0x000001CF (463) | Microsoft ACPI-Compliant System |
|   | (ISA) 0x000001D0 (464) | Microsoft ACPI-Compliant System |
|   | (ISA) 0x000001D1 (465) | Microsoft ACPI-Compliant System |
|   | (ISA) 0x000001D2 (466) | Microsoft ACPI-Compliant System |
| b | (ISA) 0x000001D3 (467) | Microsoft ACPI-Compliant System |
|   | (ISA) 0x000001D4 (468) | Microsoft ACPI-Compliant System |
|   | (ISA) 0x000001D5 (469) | Microsoft ACPI-Compliant System |
|   | (ISA) 0x000001D6 (470) | Microsoft ACPI-Compliant System |
| b | (ISA) 0x000001D7 (471) | Microsoft ACPI-Compliant System |
|   | (ISA) 0x000001D8 (472) | Microsoft ACPI-Compliant System |
|   | (ISA) 0x000001D9 (473) | Microsoft ACPI-Compliant System |
|   | (ISA) 0x000001DA (474) | Microsoft ACPI-Compliant System |
|   | (ISA) 0x000001DB (475) | Microsoft ACPI-Compliant System |
|   | (ISA) 0x000001DC (476) | Microsoft ACPI-Compliant System |
|   | (ISA) 0x000001DD (477) | Microsoft ACPI-Compliant System |
|   | (ISA) 0x000001DE (478) | Microsoft ACPI-Compliant System |
| b | (ISA) 0x000001DF (479) | Microsoft ACPI-Compliant System |
|   | (ISA) 0x000001E0 (480) | Microsoft ACPI-Compliant System |
|   | (ISA) 0x000001E1 (481) | Microsoft ACPI-Compliant System |
|   | (ISA) 0x000001E2 (482) | Microsoft ACPI-Compliant System |
|   | (ISA) 0x000001E3 (483) | Microsoft ACPI-Compliant System |
|   | (ISA) 0x000001E4 (484) | Microsoft ACPI-Compliant System |
|   | (ISA) 0x000001E5 (485) | Microsoft ACPI-Compliant System |
|   | (ISA) 0x000001E6 (486) | Microsoft ACPI-Compliant System |
|   | (ISA) 0x000001E7 (487) | Microsoft ACPI-Compliant System |
|   | (ISA) 0x000001E8 (488) | Microsoft ACPI-Compliant System |
|   | (ISA) 0x000001E9 (489) | Microsoft ACPI-Compliant System |
|   | (ISA) 0x000001EA (490) | Microsoft ACPI-Compliant System |
|   | (ISA) 0x000001EB (491) | Microsoft ACPI-Compliant System |
|   | (ISA) 0x000001EC (492) | Microsoft ACPI-Compliant System |
|   | (ISA) 0x000001ED (493) | Microsoft ACPI-Compliant System |
|   | (ISA) 0x000001EE (494) | Microsoft ACPI-Compliant System |
|   | (ISA) 0x000001EF (495) | Microsoft ACPI-Compliant System |
|   | (ISA) 0x000001F0 (496) | Microsoft ACPI-Compliant System |
|   | (ISA) 0x000001F1 (497) | Microsoft ACPI-Compliant System |
|   | (ISA) 0x000001F2 (498) | Microsoft ACPI-Compliant System |
|   | (ISA) 0x000001F3 (499) | Microsoft ACPI-Compliant System |
|   | (ISA) 0x000001F4 (500) | Microsoft ACPI-Compliant System |
|   | (ISA) 0x000001F5 (501) | Microsoft ACPI-Compliant System |

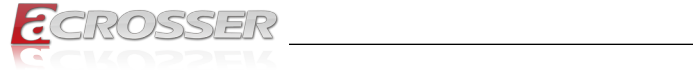

|   | tai (ISA) 0x000001EF (495)                   | Microsoft ACPI-Compliant System                                                |
|---|----------------------------------------------|--------------------------------------------------------------------------------|
|   | ta (ISA) 0x000001F0 (496)                    | Microsoft ACPI-Compliant System                                                |
|   | to (ISA) 0x000001F1 (497)                    | Microsoft ACPI-Compliant System                                                |
|   | ta (ISA) 0x000001F2 (498)                    | Microsoft ACPI-Compliant System                                                |
|   | ta (ISA) 0x000001F3 (499)                    | Microsoft ACPI-Compliant System                                                |
|   | ta (ISA) 0x000001F4 (500)                    | Microsoft ACPI-Compliant System                                                |
|   | to (ISA) 0x000001F5 (501)                    | Microsoft ACPI-Compliant System                                                |
|   | ta (ISA) 0x000001F6 (502)                    | Microsoft ACPI-Compliant System                                                |
|   | to (ISA) 0x000001F7 (503)                    | Microsoft ACPI-Compliant System                                                |
|   | ta (ISA) 0x000001F8 (504)                    | Microsoft ACPI-Compliant System                                                |
|   | to (ISA) 0x000001F9 (505)                    | Microsoft ACPI-Compliant System                                                |
|   | ta (ISA) 0x000001FA (506)                    | Microsoft ACPI-Compliant System                                                |
|   | ta (ISA) 0x000001FB (507)                    | Microsoft ACPI-Compliant System                                                |
|   | ta (ISA) 0x000001FC (508)                    | Microsoft ACPI-Compliant System                                                |
|   | to (ISA) 0x000001FD (509)                    | Microsoft ACPI-Compliant System                                                |
|   | ta (ISA) 0x000001FE (510)                    | Microsoft ACPI-Compliant System                                                |
|   | tai (ISA) 0x000001FF (511)                   | Microsoft ACPI-Compliant System                                                |
|   | E (PCI) 0x00000010 (16)                      | High Definition Audio Controller                                               |
|   | (PCI) 0x00000010 (16)                        | Intel SD Host Controller                                                       |
|   | to (PCI) 0x00000010 (16)                     | Intel(R) Serial IO I2C Host Controller - 4B44                                  |
|   | to (PCI) 0x00000011 (17)                     | Intel(R) Serial IO I2C Host Controller - 4B45                                  |
|   | (PCI) 0xFFFFFFEC (-20)                       | Intel(R) Serial IO I2C Host Controller - 4BBA                                  |
|   | (PCI) 0xFFFFFFED (-19)                       | Intel(R) Serial IO I2C Host Controller - 4BB9                                  |
|   | (PCI) 0xFFFFFFEE (-18)                       | Intel(R) Serial IO I2C Host Controller - 4BC0                                  |
|   | (PCI) 0xFFFFFFFFFFFFFFFFFFFFFFFFFFFFFFFFFFFF | Intel(R) Management Engine Interface #1                                        |
|   | (PCI) 0xFFFFFFF0 (-16)                       | Intel(R) Serial IO I2C Host Controller - 4BBF                                  |
|   | (PCI) 0xFFFFFFF1 (-15)                       | Intel(R) Serial IO SPI Host Controller - 4B84                                  |
|   | (PCI) 0xFFFFFFF2 (-14)                       | Intel(R) Serial IO UART Host Controller - 4B97                                 |
|   | to (PCI) 0xFFFFFFF3 (-13)                    | Intel(R) Serial IO UART Host Controller - 4896                                 |
|   | (PCI) 0xFFFFFFF4 (-12)                       | Intel(R) Integrated Sensor Solution                                            |
|   | (PCI) 0xFFFFFFF5 (-11)                       | Intel(R) USB 3.10 eXtensible Host Controller - 1.20 (Microsoft)                |
|   | (PCI) 0xFFFFFFF6 (-10)                       | Intel(R) UHD Graphics                                                          |
|   | (PCI) 0xFFFFFFF7 (-9)                        | Realtek PCIe GbE Family Controller #2                                          |
|   | (PCI) 0xFFFFFFF8 (-8)                        | Realtek PCIe GbE Family Controller                                             |
|   | (PCI) 0xFFFFFFF9 (-7)                        | Standard SATA AHCI Controller                                                  |
|   | (PCI) 0xFFFFFFFA (-6)                        | Intel(R) PCI Express Root Port #6 - 4B3E                                       |
|   | (PCI) 0xFFFFFFB (-5)                         | Intel(R) PCI Express Root Port #2 - 4B3A                                       |
|   | (PCI) 0xFFFFFFFC (-4)                        | Intel(R) PCI Express Root Port #1 - 4B39                                       |
|   | (PCI) 0xFFFFFFFD (-3)                        | Intel(R) PCI Express Root Port #3 - 4B3B                                       |
|   | (PCI) 0xFFFFFFFE (-2)                        | Intel(R) PCI Express Root Port #0 - 4B38                                       |
| 1 | Large Memory                                 | ann ann a bhair ann an ann an t- Chuir ann ann a' ann an ann ann ann ann ann a |
| ī | Memory                                       |                                                                                |

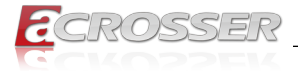

### 4.1.4. Large Memory Map

- ✓ ♣ DESKTOP-NRBQB4H
  - > Direct memory access (DMA)
  - > 🎽 Input/output (IO)
  - > 🞽 Interrupt request (IRQ)
  - ✓ ▲ Large Memory
    - to [000000400000000 0000007FFFFFFFF] PCI Express Root Complex
  - > 🞽 Memory

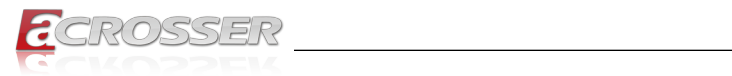

# 4.1.5. Memory Address Map

| ~    | Memory                                                                                                |
|------|----------------------------------------------------------------------------------------------------|
| 2000 | to [000000000000000 - 0000000000000000000                                                             |
|      | [000000007FC00000 - 000000007FC03FFF] Realtek PCIe GbE Family Controller                              |
|      | [000000007FC00000 - 000000007FCFFFFF] Intel(R) PCI Express Root Port #3 - 4B3B                        |
|      | to [00000007FC00000 - 00000000BFFFFFF] PCI Express Root Complex                                       |
|      | 🗇 [000000007FC04000 - 000000007FC04FFF] Realtek PCIe GbE Family Controller                            |
|      | [000000007FD00000 - 000000007FD03FFF] Realtek PCIe GbE Family Controller #2                           |
|      | [000000007FD00000 - 000000007FDFFFF] Intel(R) PCI Express Root Port #0 - 4B38                         |
|      | [000000007FD04000 - 000000007FD04FFF] Realtek PCIe GbE Family Controller #2                           |
|      | a [000000007FE00000 - 000000007FE01FFF] Standard SATA AHCI Controller                                 |
|      | a [000000007FE02000 - 000000007FE027FF] Standard SATA AHCI Controller                                 |
|      | a [000000007FE03000 - 000000007FE030FF] Standard SATA AHCI Controller                                 |
|      | 🛅 [00000000C0000000 - 00000000CFFFFFFF] Motherboard resources                                         |
|      | to [0000000FD000000 - 0000000FD68FFFF] Motherboard resources                                          |
|      | to 000000000000000000000000000000000000                                                               |
|      | to [00000000FD6A0000 - 00000000FD6AFFFF] Intel(R) Serial IO GPIO Host Controller - INTC1020           |
|      | to [00000000FD6B0000 - 00000000FD6BFFFF] Intel(R) Serial IO GPIO Host Controller - INTC1020           |
|      | to [00000000FD6B0000 - 00000000FD6CFFFF] Motherboard resources                                        |
|      | to [00000000FD6C0000 - 00000000FD6CFFFF] Intel(R) Serial IO GPIO Host Controller - INTC1020           |
|      | to 000000000000000000000000000000000000                                                               |
|      | to GPIO Host Controller - INTC1020 [] Intel(R) Serial IO GPIO Host Controller - INTC1020              |
|      | to [00000000FD6F0000 - 00000000FDFFFFF] Motherboard resources                                         |
|      | to [0000000FE000000 - 0000000FE01FFF] Motherboard resources                                           |
|      | [00000000FE010000 - 00000000FE010FFF] Intel(R) SPI (flash) Controller - 4B24                          |
|      | To [00000000FE032000 - 00000000FE032FFF] Motherboard resources                                        |
|      | 🏣 [00000000FE033000 - 00000000FE033FFF] Motherboard resources                                         |
|      | 🙀 [00000000FE050000 - 00000000FE053FFF] Unknown device                                                |
|      | 🙀 [0000000FE060000 - 0000000FE063FFF] Unknown device                                                  |
|      | to [00000000FE200000 - 00000000FE7FFFF] Motherboard resources                                         |
|      | to [00000000FEC80000 - 00000000FECFFFF] Motherboard resources                                         |
|      | i [00000000FED00000 - 00000000FED003FF] High precision event timer                                    |
|      | [00000000FED20000 - 00000000FED7FFF] Motherboard resources                                            |
|      | [00000000FED40000 - 00000000FED44FFF] Trusted Platform Module 2.0                                     |
|      | [00000000FED45000 - 00000000FED8FFF] Motherboard resources                                            |
|      | a [00000000FED90000 - 00000000FED93FFF] Motherboard resources                                         |
|      | [00000000FEDA0000 - 00000000FEDA0FF] Motherboard resources                                            |
|      | [00000000FEDA1000 - 00000000FEDA1FFF] Motherboard resources                                           |
|      | [00000000FEE00000 - 00000000FEEFFFF] Motherboard resources                                            |
|      | 00000000FF000000 - 00000000FFFFFFF] Motherboard resources                                             |
|      | [000000400000000 - 000000400FFFFFF] Intel(R) UHD Graphics                                             |
|      | [] [000000600000000 - 0000006000FFFFF] Intel(R) UHD Graphics                                          |
|      | [0000006001320000 - 000000600132FFFF] Intel(R) USB 3.10 eXtensible Host Controller - 1.20 (Microsoft) |

| to [00000000FD6A0000 - 00000000FD6AFFF] Intel(R) Serial IO GPIO Host Controller - INTC1020            |
|----------------------------------------------------------------------------------------------------|
| to [0000000FD6B0000 - 0000000FD6BFFFF] Intel(R) Serial IO GPIO Host Controller - INTC1020             |
| to [0000000FD6B0000 - 0000000FD6CFFFF] Motherboard resources                                          |
| to 000000000000000000000000000000000000                                                               |
| to [00000000FD6D0000 - 00000000FD6DFFFF] Intel(R) Serial IO GPIO Host Controller - INTC1020           |
| to [00000000FD6E0000 - 00000000FD6EFFFF] Intel(R) Serial IO GPIO Host Controller - INTC1020           |
| to [0000000FD6F0000 - 0000000FDFFFFF] Motherboard resources                                           |
| to [00000000FE000000 - 00000000FE01FFFF] Motherboard resources                                        |
| 🏣 [00000000FE010000 - 00000000FE010FFF] Intel(R) SPI (flash) Controller - 4B24                        |
| 🏣 [00000000FE032000 - 00000000FE032FFF] Motherboard resources                                         |
| to the resources [0000000FE033000 - 00000000FE033FFF] Motherboard resources                           |
| 📓 [0000000FE050000 - 0000000FE053FFF] Unknown device                                                  |
| 🕼 [00000000FE060000 - 00000000FE063FFF] Unknown device                                                |
| 늘 [00000000FE200000 - 00000000FE7FFFFF] Motherboard resources                                         |
| to [00000000FEC80000 - 00000000FECFFFF] Motherboard resources                                         |
| 🏣 [00000000FED00000 - 00000000FED003FF] High precision event timer                                    |
| to [00000000FED20000 - 00000000FED7FFF] Motherboard resources                                         |
| [00000000FED40000 - 00000000FED44FFF] Trusted Platform Module 2.0                                     |
| [00000000FED45000 - 00000000FED8FFF] Motherboard resources                                            |
| to [00000000FED90000 - 00000000FED93FFF] Motherboard resources                                        |
| to the sources [0000000FEDA0000 - 00000000FEDA0FFF] Motherboard resources                             |
| to the sources [0000000FEDA1000 - 00000000FEDA1FFF] Motherboard resources                             |
| to [00000000FEE00000 - 00000000FEEFFFFF] Motherboard resources                                        |
| 🏣 [0000000FF000000 - 0000000FFFFFFF] Motherboard resources                                            |
| [000000400000000 - 000000400FFFFFF] Intel(R) UHD Graphics                                             |
| [000000600000000 - 0000006000FFFFFF] Intel(R) UHD Graphics                                            |
| [0000006001320000 - 000000600132FFFF] Intel(R) USB 3.10 eXtensible Host Controller - 1.20 (Microsoft) |
| te [0000006001346000 - 00000060013460FF] Intel(R) SMBus Controller - 4B23                             |
| [0000006001349000 - 0000006001349FFF] Intel SD Host Controller                                        |
| ta [0000007FFFCEB000 - 0000007FFFCEBFFF] Intel(R) Management Engine Interface #1                      |
| to [0000007FFFCEC000 - 0000007FFFCECFFF] Intel(R) Serial IO I2C Host Controller - 4B45                |
| to [0000007FFFCED000 - 0000007FFFCEDFFF] Intel(R) Serial IO I2C Host Controller - 4B44                |
| to [0000007FFFCEE000 - 0000007FFFCEFFFF] Intel(R) Serial IO I2C Host Controller - 48BA                |
| [0000007FFFCF0000 - 0000007FFFCF1FFF] Intel(R) Serial IO I2C Host Controller - 48B9                   |
| to [0000007FFFCF2000 - 0000007FFFCF3FFF] Intel(R) Serial IO I2C Host Controller - 4BC0                |
| to [0000007FFFCF4000 - 0000007FFFCF5FFF] Intel(R) Serial IO I2C Host Controller - 4BBF                |
| to [0000007FFFCF6000 - 0000007FFFCF7FFF] Intel(R) Serial IO SPI Host Controller - 4884                |
| to [0000007FFFCF8000 - 0000007FFFCF9FFF] Intel(R) Serial IO UART Host Controller - 4B97               |
| to [0000007FFFCFA000 - 0000007FFFCFBFFF] Intel(R) Serial IO UART Host Controller - 4896               |
| to [0000007FFFCFC000 - 0000007FFFCFFFF] High Definition Audio Controller                              |
| to [0000007FFFD00000 - 0000007FFFDFFFF] High Definition Audio Controller                              |
| to [0000007FFFE00000 - 0000007FFFFFFFF] Intel(R) Integrated Sensor Solution                           |

DSSER

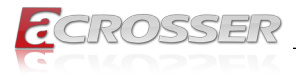

# 5. FAQ

#### Q 1. Where can I find the serial number of this product?

• The serial number (S/N) is a label printed with alpha-numeric character. You can find the S/N label on the bottom of this product or on its packing box.

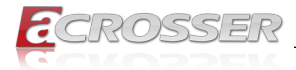

# **Technical Support Form**

We deeply appreciate your purchase of Acrosser products. Please find the "**tech\_form. doc**" file in our utility CD. If you have any questions or problems about Acrosser products, please fill in the following information. We will answer your questions in the shortest time possible.

#### **Describe Your Info and Acrosser System Info**

| Your Company Name:                                                                                                    |                                        |
|----------------------------------------------------------------------------------------------------|----------------------------------------|
| Your Contact Info:                                                                                                    | Phone Number:                          |
| Your E-Mail Address:                                                                                                    |                                        |
| Your Company Address:                                                                                                    |                                        |
| Acrosser Model Name:                                                                                                    |                                        |
| Acrosser Serial Number:                                                                                                    |                                        |
| Describe System Configuration                                                                                                    |                                        |
| CPU Type:                                                                                                    |                                        |
| Memory Size:                                                                                                    |                                        |
| <ul> <li>Storage Device (e.g. HDD, CF, or SSE</li> </ul>                                                                                                    | D):                                    |
| Additional Peripherals (e.g. Graphic Caller Content of Caller Caller Calle | ard):                                  |
| Operating System & Version (e.g. Win                                                                                                    | dows 7 Embedded):                      |
| Special API or Driver:                                                                                                    |                                        |
|                                                                                                    | (If yes, please provide it for debug.) |
| Running Applications:                                                                                                    |                                        |
| Others:                                                                                                    |                                        |
| Describe Your Problems or Questio                                                                                                    | ns:                                    |
| Send the above information to one<br>• Acrosser Local Sales Representative<br>• Acrosser Authorized Sales Channels<br>• Acrosser Inquiry http://www.acrosse                                                                                                    | of the following Acrosser contacts:    |

• Acrosser FAX Number --- 886-2-29992887

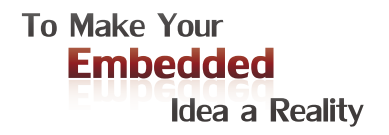

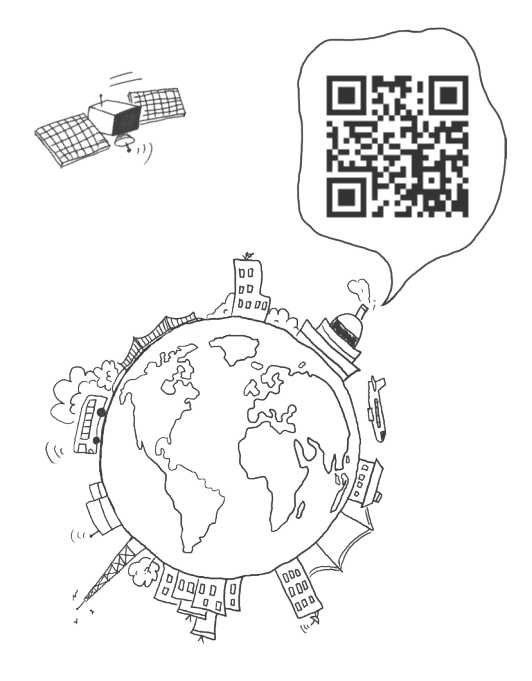

#### **Acrosser Headquarters**

241402新北市三重區重新路5段609巷4號3樓之8 Rm. 8, 3F., No. 4, Ln. 609, Sec. 5, Chongxin Rd., Sanchong Dist., New Taipei City 241402, Taiwan (R.O.C.) TEL: +886-2-29999000 FAX: +886-2-29992887

#### **Acrosser Taichung Office**

414台中市烏日區僑仁街8號10樓之1 10F.-1, No.8, Qiaoren St., Wuri Dist., Taichung City 414, Taiwan (R.O.C.) TEL: +886-4-2337-0715 FAX: +886-4-2337-3422

#### **Acrosser China Subsidiary**

深圳市欣扬通电子有限公司 深圳市福田区泰然八路安华工业区6号楼7层 706室 (邮编: 518040) Room 706, floor 7, building 6, Anhua Industrial Zone, Tairan 8th Road, Futian District, Shenzhen, China (Postal: 518040) TEL: +86-755-83542210 FAX: +86-755-83700087

#### **Acrosser Nanjing Office**

欣扬通电子有限公司 南京办事处
江苏省南京市江宁区天元东路228号504室
(邮编: 211100)
Room 504, No. 228, Tian Yuan East Rd.,
Jiang Ning Dist., Nanjing City, Jiangsu Province,
China (Postal: 211100)
Mobile: 13611932003
TEL: +86-025-86137002
FAX: +86-025-86137003

#### Acrosser Beijing Office

欣扬通电子有限公司 北京办事处 北京市昌平区沙河镇沙阳路巩华新村8号楼2单元 1403室 (邮编: 102206) Room 1403, Unit 2, Building 8, Gonghua Village, Shahe Town, Changping District, Beijing, China (Postal: 102206) Mobile: 13311317329

#### Acrosser USA Inc.

8351 Elm Ave. Suite 107, Rancho Cucamonga, CA91730, USA TEL: +1-909-476-0071 FAX: +1-909-466-9951